# Betriebsanleitung Liquipoint FTW23 IO-Link

Kapazitive Grenzstandmessung

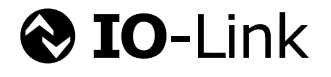

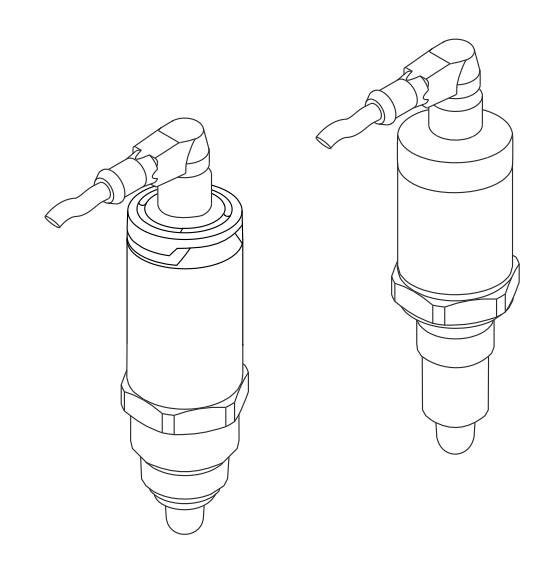

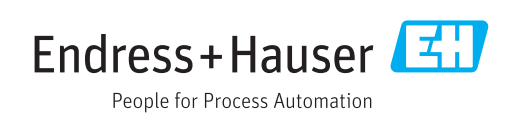

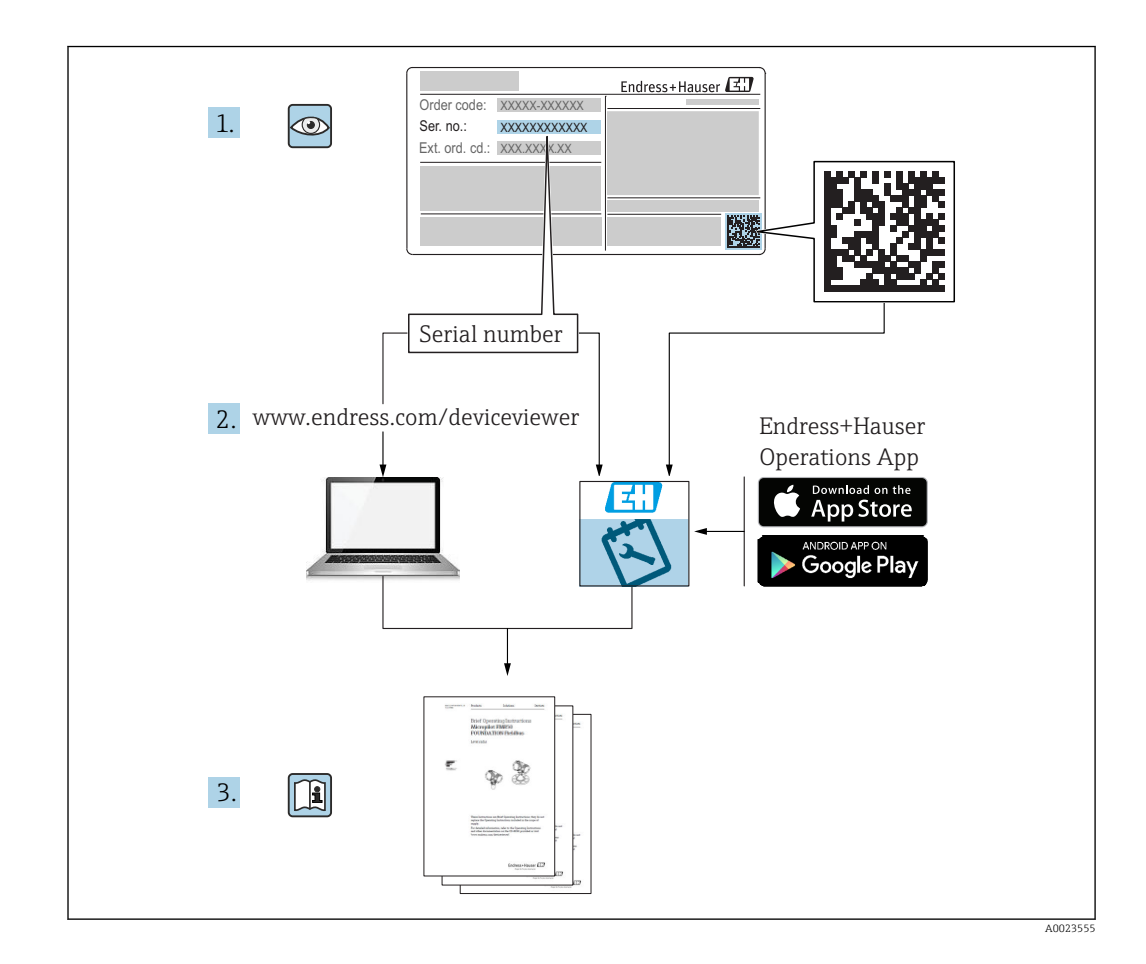

# Inhaltsverzeichnis

| 1          | Hinweise zum Dokument                  | 4   |
|------------|----------------------------------------|-----|
| 1.1        | Dokumentfunktion                       | 4   |
| 1.2        | Symbole                                | 4   |
| 1.3        | Dokumentation                          | 5   |
| 1.4        | Eingetragene Marken                    | 5   |
| 2          | Grundlegende Sicherheitshin-           |     |
|            | weise                                  | 6   |
| 2.1        | Anforderungen an das Personal          | 6   |
| 2.2        | Bestimmungsgemäße Verwendung           | 6   |
| 2.3        | Betriebssicherheit                     | 6   |
| 2.4        | Produktsicherheit                      | 6   |
| 3          | Produktbeschreibung                    | 7   |
| 3.1        | Produktaufbau                          | 7   |
| 4          | Warenannahme und Produktidenti-        |     |
|            | fizierung                              | 8   |
| 4.1        | Warenannahme                           | 8   |
| 4.2        | Produktidentifizierung                 | 8   |
| 4.3        | Lagerung und Transport                 | 9   |
| 5          | <b>Montage</b> 1                       | 10  |
| 5.1        | Montagebedingungen                     | 10  |
| 5.2        | Messgerät montieren                    | 10  |
| 5.3        | Montagekontrolle                       | 11  |
| 6          | Elektrischer Anschluss                 | 12  |
| 6.1        | Messgerät anschließen                  | 12  |
| 6.2        | Anschlusskontrolle                     | 13  |
| 7          | Bedienungsmöglichkeiten                | 14  |
| 7.1        | Bedienung mit Bedienmenü               | 14  |
| 0          | Systemintegration                      | 1 6 |
| <b>ð</b>   | Systemintegration                      | 15  |
| 8.1<br>0 7 | Prozessdaten                           | 15  |
| 0.2        | Indexed Service Data Unit)             | 15  |
| 8.3        | Übersicht zu den Diagnoseereignissen   | 17  |
| _          |                                        |     |
| 9          | Inbetriebnahme 1                       | 17  |
| 9.1        | Installations- und Funktionskontrolle  | 18  |
| 9.2        | Inbetriebnahme mit Bedienmenü          | 18  |
| 9.3<br>0 / | Hysteresetunktion, Fullstandserkennung | TΩ  |
| 7.4        | scheidung                              | 19  |
| 9.5        | Anwendungsbeispiel                     | 20  |
| 9.6        | Lichtsignale (LEDs)                    | 21  |
| 9.7        | Funktion der LEDs                      | 22  |

| 9.8                                  | Funktionstest des Schaltausgangs                                                                                                    | 22                         |
|--------------------------------------|----------------------------------------------------------------------------------------------------|----------------------------|
| 10                                   | Diagnose und Störungsbehebung                                                                                                    | 24                         |
| 10.1<br>10.2<br>10.3<br>10.4<br>10.5 | Fehlersuche<br>Diagnoseinformation via LED-Anzeige<br>Diagnoseereignisse<br>Verhalten des Gerätes bei Störung<br>Rücksetzen auf Werkeinstellung (Reset) | 24<br>24<br>25<br>26<br>26 |
| 11                                   | Wartung                                                                                                    | 27                         |
| 11.1                                 | Reinigung                                                                                                    | 27                         |
| <b>12</b><br>12.1<br>12.2            | Reparatur<br>Rücksendung<br>Entsorgung                                                                                                    | <b>27</b><br>27<br>27      |
| 13                                   | Übersicht Bedienmenü                                                                                                    | 28                         |
| 14                                   | Beschreibung der Geräteparame-<br>ter                                                                                                    | 29                         |
| 14.1<br>14.2<br>14.3<br>14.4         | Identification                                                                                                    | 29<br>30<br>32<br>38       |
| 15                                   | Zubehör                                                                                                    | 38                         |

| Stichwortverzeichnis |  | 39 |
|----------------------|--|----|
|----------------------|--|----|

# 1 Hinweise zum Dokument

# 1.1 Dokumentfunktion

Diese Anleitung liefert alle Informationen, die in den verschiedenen Phasen des Lebenszyklus des Geräts benötigt werden: Von der Produktidentifizierung, Warenannahme und Lagerung über Montage, Anschluss, Bedienungsgrundlagen und Inbetriebnahme bis hin zur Störungsbeseitigung, Wartung und Entsorgung.

# 1.2 Symbole

#### 1.2.1 Warnhinweissymbole

| Symbol          | Bedeutung                                                                                                    |  |
|-----------------|----------------------------------------------------------------------------------------------------|--|
| <b>A</b> GEFAHR | <b>GEFAHR!</b><br>Dieser Hinweis macht auf eine gefährliche Situation aufmerksam, die, wenn sie nicht<br>vermieden wird, zu Tod oder schwerer Körperverletzung führen wird.              |  |
| A WARNUNG       | <b>WARNUNG!</b><br>Dieser Hinweis macht auf eine gefährliche Situation aufmerksam, die, wenn sie nicht<br>vermieden wird, zu Tod oder schwerer Körperverletzung führen kann.             |  |
|                 | <b>VORSICHT!</b><br>Dieser Hinweis macht auf eine gefährliche Situation aufmerksam, die, wenn sie nicht<br>vermieden wird, zu leichter oder mittelschwerer Körperverletzung führen kann. |  |
| HINWEIS         | HINWEIS!<br>Dieser Hinweis enthält Informationen zu Vorgehensweisen und weiterführenden<br>Sachverhalten, die keine Körperverletzung nach sich ziehen.                                   |  |

#### 1.2.2 Elektrische Symbole

| Symbol   | Bedeutung                                                                                                    |
|----------|----------------------------------------------------------------------------------------------------|
| <u>+</u> | <b>Erdanschluss</b><br>Eine geerdete Klemme, die vom Gesichtspunkt des Benutzers über ein Erdungssystem geerdet ist. |
|          | Schutzleiteranschluss<br>Eine Klemme, die geerdet werden muss, bevor andere Anschlüsse hergestellt werden dürfen.    |

#### 1.2.3 Symbole für Informationstypen

| Symbol                 | Bedeutung                                                                          |  |
|------------------------|------------------------------------------------------------------------------------|--|
| $\checkmark\checkmark$ | <b>Zu bevorzugen</b><br>Abläufe, Prozesse oder Handlungen, die zu bevorzugen sind. |  |
|                        | Erlaubt<br>Abläufe, Prozesse oder Handlungen, die erlaubt sind.                    |  |
| ×                      | Verboten           Abläufe, Prozesse oder Handlungen, die verboten sind.           |  |
| i                      | Tipp       Kennzeichnet zusätzliche Informationen.                                 |  |
|                        | Verweis auf Seite                                                                  |  |
| 1. , 2. , 3            | Handlungsschritte                                                                  |  |

| Symbol        | Bedeutung                        |
|---------------|----------------------------------|
| L <b>&gt;</b> | Ergebnis eines Handlungsschritts |
|               | Sichtkontrolle                   |

#### 1.2.4 Symbole für Grafiken

| Symbol   | Bedeutung        |
|----------|------------------|
| 1, 2, 3  | Positionsnummern |
| A, B, C, | Ansichten        |

#### 1.2.5 Symbole für Werkzeuge

| Symbol | Bedeutung      |
|--------|----------------|
| Ń      | Gabelschlüssel |

# 1.3 Dokumentation

Die folgenden Dokumenttypen sind auch im Download-Bereich der Endress+Hauser Internetseite verfügbar: www.endress.com  $\rightarrow$  Download

| Dokumentation                                      | Zweck und Inhalt des Dokuments                                                                                                    |
|----------------------------------------------------|----------------------------------------------------------------------------------------------------|
| Technische Information<br>TI01202F/00/DE           | Das Dokument liefert alle technischen Daten zum Gerät und enthält einen Überblick, welches Zubehör bestellt werden kann.                                      |
| Zusatzdokumentationen                              |                                                                                                    |
| TI00426F/00/DE<br>SD01622Z/00/YY<br>BA00361F/00/A6 | Einschweißadapter, Prozessadapter und Flansche (Übersicht)<br>Einschweißadapter G 1", G ¾" (Montageanleitung)<br>Einschweißadapter M24x1.5 (Montageanleitung) |

# 1.4 Eingetragene Marken

#### 🛛 IO-Link

Ist ein eingetragenes Warenzeichen der IO-Link Firmengemeinschaft.

# 2 Grundlegende Sicherheitshinweise

#### 2.1 Anforderungen an das Personal

Das Personal für Installation, Inbetriebnahme, Diagnose und Wartung muss folgende Bedingungen erfüllen:

- Ausgebildetes Fachpersonal: Verfügt über Qualifikation, die dieser Funktion und Tätigkeit entspricht
- Vom Anlagenbetreiber autorisiert
- Mit den nationalen Vorschriften vertraut
- Vor Arbeitsbeginn: Anweisungen in Anleitung und Zusatzdokumentation sowie Zertifikate (je nach Anwendung) lesen und verstehen
- Anweisungen und Rahmenbedingungen befolgen

Das Bedienpersonal muss folgende Bedingungen erfüllen:

- Entsprechend den Aufgabenanforderungen vom Anlagenbetreiber eingewiesen und autorisiert
- Anweisungen in dieser Anleitung befolgen

# 2.2 Bestimmungsgemäße Verwendung

Das in dieser Anleitung beschriebene Messgerät darf nur als Füllstandgrenzschalter für wasser-, alkohol- und ölbasierte Flüssigkeiten oder pulverförmige Medien verwendet werden. Bei unsachgemäßem Einsatz können Gefahren von ihm ausgehen. Um den einwandfreien Zustand des Messgerätes für die Betriebszeit zu gewährleisten,

- dürfen Messgeräte nur für Messstoffe eingesetzt werden, gegen die die prozessberührenden Materialien hinreichend beständig sind.
- dürfen die entsprechenden Grenzwerte nicht über- bzw. unterschritten werden, siehe TI01202F/00/DE.

#### 2.2.1 Fehlgebrauch

Der Hersteller haftet nicht für Schäden, die aus unsachgemäßer oder nicht bestimmungsgemäßer Verwendung entstehen.

#### Restrisiken

Das Elektronikgehäuse und die darin eingebauten Baugruppen können sich im Betrieb durch Wärmeeintrag aus dem Prozess bis auf 80 °C (176 °F) erwärmen.

Mögliche Verbrennungsgefahr bei Berührung von Oberflächen!

► Bei erhöhter Messstofftemperatur: Berührungsschutz sicherstellen, um Verbrennungen zu vermeiden.

## 2.3 Betriebssicherheit

Verletzungsgefahr!

- ▶ Das Gerät nur in technisch einwandfreiem und betriebssicherem Zustand betreiben.
- ► Der Betreiber ist für den störungsfreien Betrieb des Geräts verantwortlich.

## 2.4 Produktsicherheit

Dieses Messgerät ist nach dem Stand der Technik und guter Ingenieurspraxis betriebssicher gebaut und geprüft und hat das Werk in sicherheitstechnisch einwandfreiem Zustand verlassen. Es erfüllt die allgemeinen Sicherheitsanforderungen und gesetzlichen Anforderungen. Zudem ist es konform zu den EG-Richtlinien, die in der gerätespezifischen EG-Konformitätserklärung aufgelistet sind. Mit der Anbringung des CE-Zeichens bestätigt Endress+Hauser diesen Sachverhalt.

# 3 Produktbeschreibung

Kompakter Grenzschalter, voreingestellt für wasserbasierte Flüssigkeiten; Abgleich auf alkohol- oder ölbasierte Flüssigkeiten und pulverförmige Medien möglich; Einsatz vorzugsweise in Rohrleitungen, Lager-, Misch- und Prozessbehältern mit und ohne Rührwerk.

# 3.1 Produktaufbau

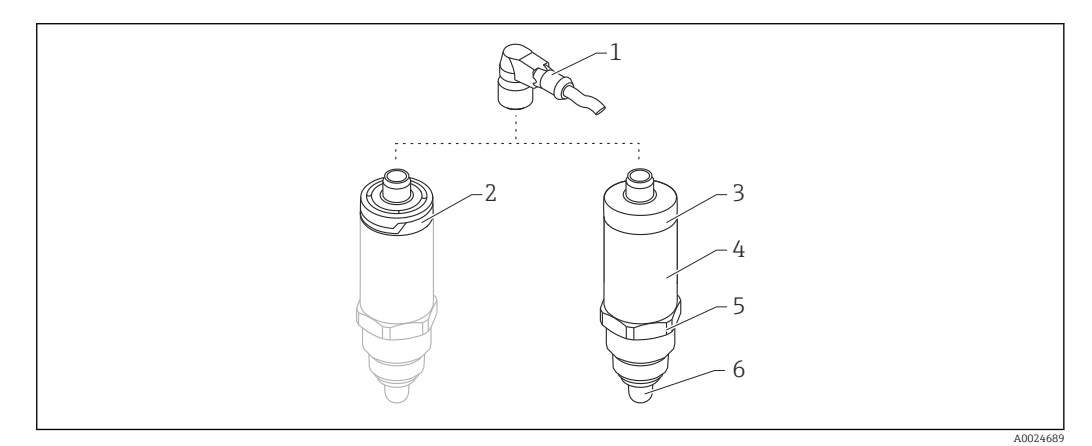

- I Produktaufbau Liquipoint FTW23
- 1 Stecker M12
- 2 Gehäusekappe Kunststoff IP65/67
- 3 Gehäusekappe Metall IP66/68/69
- 4 Gehäuse
- 5 Prozessanschluss (G <sup>1</sup>/<sub>2</sub>", G <sup>3</sup>/<sub>4</sub>", G 1", M24x1.5)
- 6 Sensor

# 4 Warenannahme und Produktidentifizierung

#### 4.1 Warenannahme

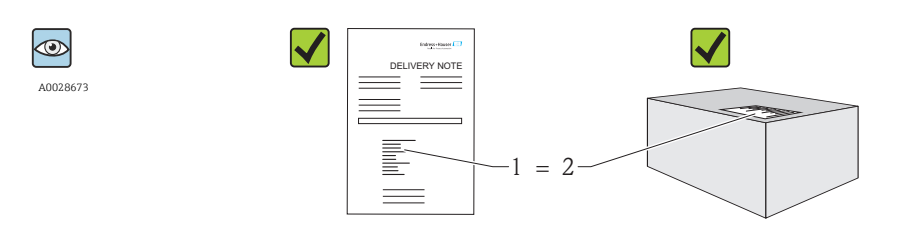

A0016051

Bestellcode auf Lieferschein (1) mit Bestellcode auf Produktaufkleber (2) identisch?

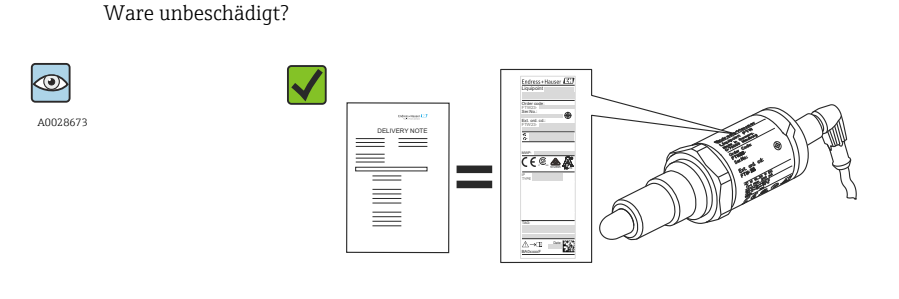

A0024330

Entsprechen die Daten auf den Typenschildern den Bestellangaben auf dem Lieferschein?

Wenn eine dieser Bedingungen nicht zutrifft, an Vertriebszentrale wenden.

## 4.2 Produktidentifizierung

Folgende Möglichkeiten stehen zur Identifizierung des Messgerätes zur Verfügung:

Typenschildangabe

14

- Bestellcode (Order code) mit Aufschlüsselung der Gerätemerkmale auf dem Lieferschein
- Seriennummer von Typenschildern in W@M Device Viewer eingeben (www.endress.com/deviceviewer): Alle Angaben zum Messgerät werden angezeigt

Eine Übersicht zum Umfang der mitgelieferten Technischen Dokumentation erhalten Sie ebenfalls über die Seriennummer auf dem Typenschild in *W@M Device Viewer* 

(www.endress.com/deviceviewer)

#### 4.2.1 Herstelleradresse

Endress+Hauser GmbH+Co. KG Hauptstraße 1 79689 Maulburg, Deutschland Adresse des Fertigungswerks: Siehe Typenschild.

#### 4.2.2 Typenschild

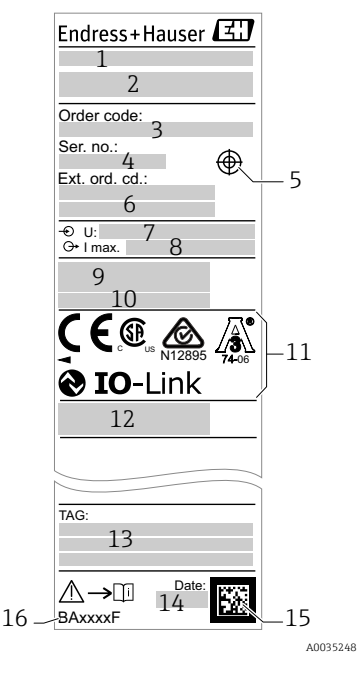

- 1: Gerätename
- 2: Herstelleradresse
- 3: Bestellcode
- 4: Seriennummer
- 5: Markierung für Testmagnet
- 6: Erweiterter Bestellcode
- 7: Betriebsspannung
- 8: Signalausgang
- 9: Prozess- und Umgebungstemperatur
- 10: Prozessdruck
- 11: Zertifikatssymbole, Kommunikation (optional)
- 12: Schutzart: z. B. IP, NEMA
- 13: Messstellenkennzeichnung (optional)
- 14: Herstellungsdatum (Jahr, Monat)
- 15: Data Matrix Code mit E+H-Seriennummer
- 16: Dokumentnummer der Betriebsanleitung

Der Testmagnet ist nicht im Lieferumfang enthalten und kann optional als Zubehör bestellt werden  $\rightarrow \cong$  38.

#### 4.3 Lagerung und Transport

#### 4.3.1 Lagerungsbedingungen

- Zulässige Lagerungstemperatur: -40 ... +85 °C (-40 ... +185 °F)
- Originalverpackung verwenden.

#### 4.3.2 Transport zur Messstelle

Gerät in Originalverpackung zur Messstelle transportieren.

# 5 Montage

#### 5.1 Montagebedingungen

- Einbau in jeder beliebigen Lage in einem Behälter, Rohr oder Tank.
- An schwer zugänglichen Messstellen Montagesteckschlüssel verwenden.

Der Montagesteckschlüssel SW32 ist optional bestellbar  $\rightarrow$  🗎 38.

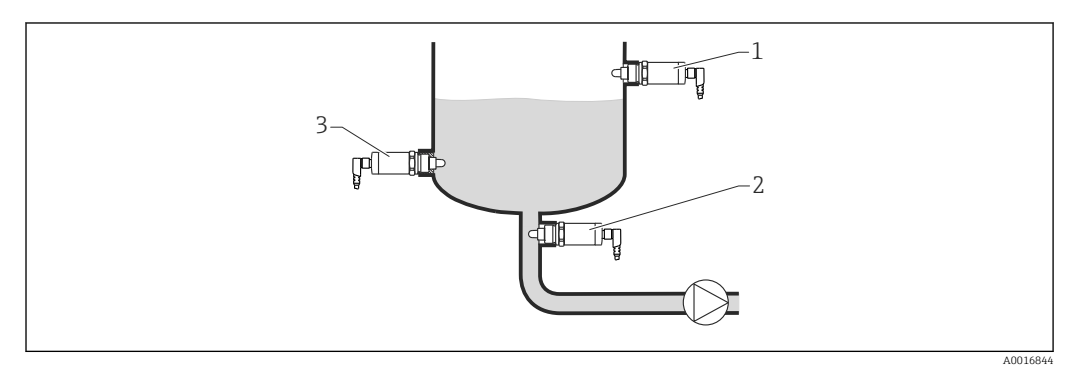

🗟 2 Einbaubeispiele

- 1 Überfüllsicherung oder obere Füllstanddetektion (MAX)
- 2 Trockenlaufschutz für Pumpe (MIN)
- 3 Untere Füllstanddetektion (MIN)

Einbau in horizontalen Rohrleitungen:

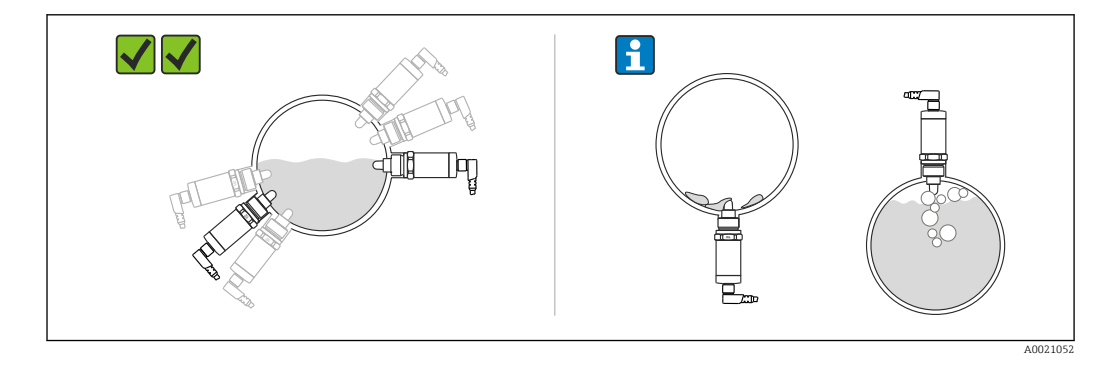

#### 📔 Vertikaler Einbau:

Unvollständiges Bedecken von Flüssigkeit oder Luftblasen am Sensor können die Messung beeinträchtigen.

# 5.2 Messgerät montieren

#### 5.2.1 Benötigtes Werkzeug

Gabelschlüssel oder Montagesteckschlüssel SW32

- Beim Einschrauben nur am Sechskant drehen.
- Drehmoment: 15 ... 30 Nm (11 ... 22 lbf ft)

#### 5.2.2 Einbau

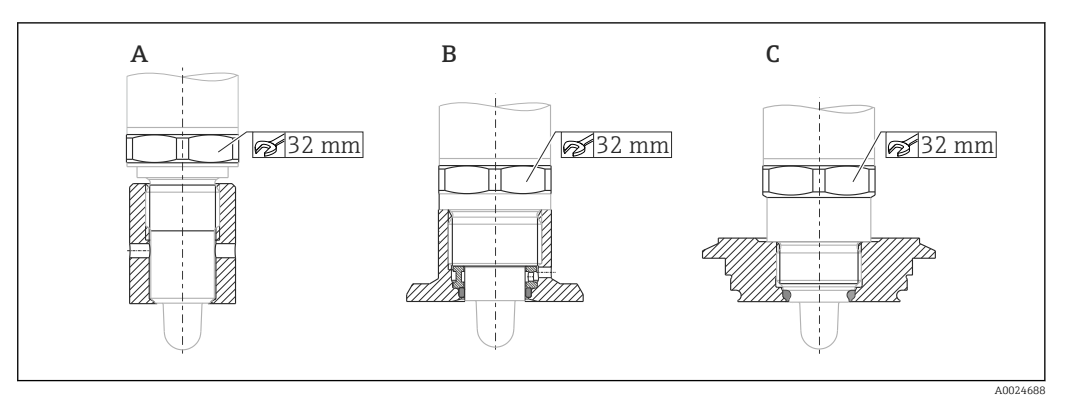

A Gewinde G ½"

B Gewinde G 3⁄4"

H

C Gewinde M24x1.5

Metallische oder nicht metallische Behälter oder Rohrleitungen gemäß EMV berücksichtigen, siehe Technische Information TI01202F.

# 5.3 Montagekontrolle

| Ist das Gerät unbeschädigt (Sichtkontrolle)?                                    |
|---------------------------------------------------------------------------------|
| Ist das Gerät gegen Nässe und direkte Sonneneinstrahlung ausreichend geschützt? |
| Ist das Gerät sachgerecht befestigt?                                            |

# 6 Elektrischer Anschluss

Das Messgerät hat 2 Betriebsarten:

- Maximum-Grenzstanddetektion (MAX): z. B. für Überfüllsicherung
   Das Gerät hält den elektrischen Schalter geschlossen, solange der Sensor noch nicht von Flüssigkeit bedeckt ist oder sich der Messwert innerhalb des Prozessfensters befindet.
- Minimum-Grenzstanddetektion (MIN): z. B. für Trockenlaufschutz bei Pumpen Das Gerät hält den elektrischen Schalter geschlossen, solange der Sensor von Flüssigkeit bedeckt ist oder sich der Messwert außerhalb des Prozessfensters befindet.

Mit der Wahl der Betriebsart MAX oder MIN wird sichergestellt, dass das Gerät auch im Störungsfall sicherheitsgerichtet schaltet, z. B. bei Unterbrechung der Versorgungsleitung. Bei Erreichen des Grenzstands, bei Störungen oder bei Stromausfall öffnet der elektronische Schalter (Ruhestromprinzip).

- IO-Link: Kommunikation auf Q1; Schalterbetrieb auf Q2.
  - SIO Modus: Wenn nicht kommuniziert wird, schaltet das Gerät in den SIO-Modus = Standard-IO-Modus.

Die ab Werk eingestellten Funktionen für die Betriebsarten MAX und MIN können über IO-Link geändert werden.

# 6.1 Messgerät anschließen

- Versorgungsspannung 10 ... 30 V DC an einem Gleichstrom-Netzteil. Die IO-Link Kommunikation ist erst ab einer Versorgungsspannung von 18 V gewährleistet.
- Gemäß IEC/EN61010 ist für das Messgerät ein geeigneter Trennschalter vorzusehen.
- Spannungsquelle: Berührungsungefährliche Spannung oder Class 2 circuit (Nordamerika).
- Das Gerät muss mit einer Feinsicherung 500 mA (träge) betrieben werden.

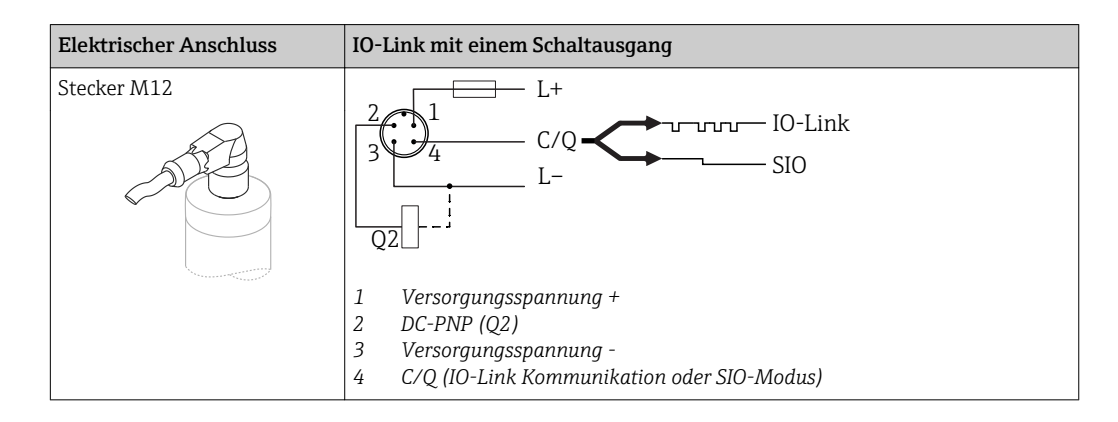

| Elektrischer Anschluss | Betriebsart (SIO-Modus mit Werkseinstellung) |                              |
|------------------------|----------------------------------------------|------------------------------|
| Stecker M12            | MAX                                          | MIN                          |
|                        | K 0.5A                                       | 2<br>3<br>4<br>K<br>L-<br>L+ |

| Elektrischer      | r Anschluss                                                                     | Betriebsart (SIO-Modus mit Werkseinstellung) |                   |  |  |  |  |
|-------------------|---------------------------------------------------------------------------------|----------------------------------------------|-------------------|--|--|--|--|
|                   |                                                                                 | $1 2 \bullet$                                | <u>4</u> <u>4</u> |  |  |  |  |
|                   |                                                                                 | <u>1</u> <u>2</u> <del>×</del>               | <u>↓</u> 1_4 ☆    |  |  |  |  |
| Symbole<br>☆<br>K | <b>Beschreibung</b><br>LED gelb (ye) leud<br>LED gelb (ye) leud<br>externe Last | htet<br>htet nicht                           |                   |  |  |  |  |

#### Funktionsüberwachung

Mit einer zweikanaligen Auswertung kann neben der Füllstandsüberwachung auch eine Funktionsüberwachung des Sensors realisiert werden, sofern nichts anderes per IO-Link konfiguriert wurde.

Bei der Beschaltung beider Ausgänge nehmen der MIN- und MAX-Ausgang im störungsfreien Betrieb gegenläufige Zustände (Antivalenz) ein. Im Störungsfall oder bei Leitungsbruch fallen beide Ausgänge ab, siehe folgende Tabelle:

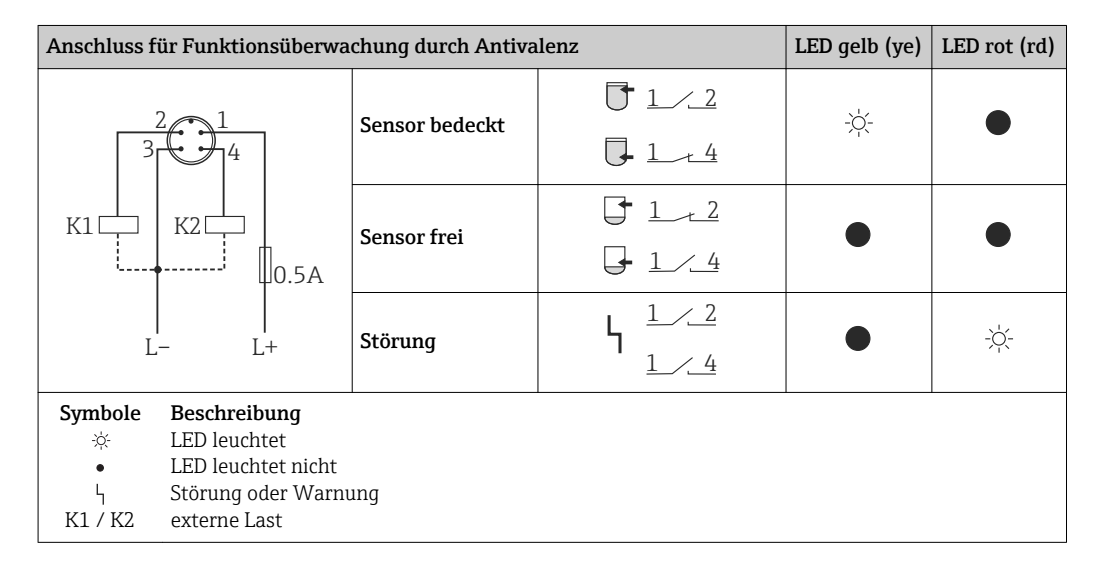

# 6.2 Anschlusskontrolle

| Sind Gerät oder Kabel unbeschädigt (Sichtkontrolle)?                                                            |
|----------------------------------------------------------------------------------------------------|
| Erfüllen die verwendeten Kabel die Anforderungen?                                                               |
| Sind die montierten Kabel von Zug entlastet?                                                                    |
| Sind die Kabelverschraubungen montiert, fest angezogen?                                                         |
| Stimmt die Versorgungsspannung mit den Angaben auf dem Typenschild überein?                                     |
| Wenn Versorgungsspannung vorhanden: Leuchtet die grüne LED?<br>Mit IO-Link Kommunikation: Blinkt die grüne LED? |

# 7 Bedienungsmöglichkeiten

# 7.1 Bedienung mit Bedienmenü

#### 7.1.1 IO-Link

#### **IO-Link Informationen**

IO-Link ist eine Punkt-zu-Punkt-Verbindung für die Kommunikation des Messgeräts mit einem IO-Link Master. Das Messgerät verfügt über eine IO-Link Kommunikationsschnittstelle des Typs 2 mit einer zweiten IO-Funktion auf Pin 4. Diese setzt für den Betrieb eine IO-Link-fähige Baugruppe (IO-Link Master) voraus. Die IO-Link Kommunikationsschnittstelle ermöglicht den direkten Zugriff auf die Prozess- und Diagnosedaten. Sie bietet außerdem die Möglichkeit, das Messgerät im laufendem Betrieb zu parametrieren.

Physikalische Schicht, das Messgerät unterstützt folgende Eigenschaften:

- IO-Link Spezifikation: Version 1.1
- IO-Link Smart Sensor Profile 2nd Edition
- SIO Modus: Ja
- Geschwindigkeit: COM2; 38,4 kBaud
- Minimale Zykluszeit: 6 msec.
- Prozessdatenbreite: 16 bit
- IO-Link Data Storage: Ja
- Block Parametrierung: Nein

#### IO-Link Download

#### http://www.endress.com/download

- Bei Suchbereich "Software" auswählen
- Bei Softwaretyp "Gerätetreiber" auswählen IO-Link (IODD) auswählen
- Bei Textsuche den Gerätenamen eingeben.

#### https://ioddfinder.io-link.com/

- Suche nach
- Hersteller
- Artikelnummer
- Produkt-Typ

#### 7.1.2 Aufbau des Bedienmenüs

Die Menüstruktur wurde gemäß VDMA 24574-1 umgesetzt und durch Endress+Hauser spezifische Menüpunkte ergänzt.

🚹 Übersicht Bedienmenü, siehe → 🖺 28

# 8 Systemintegration

#### 8.1 Prozessdaten

Das Messgerät hat 2 Schaltausgänge. Beide Ausgänge werden als Prozessdaten über IO-Link übertragen.

- Im SIO-Modus wird der Schaltausgang 1 am Pin 4 des M12 Steckers geschaltet. Im IO-Link-Kommunikationsbetrieb ist dieser Pin ausschließlich der Kommunikation vorbehalten.
- Der Schaltausgang 2 am Pin 2 des M12 Steckers wird zusätzlich immer geschaltet.
- Die Prozessdaten des Grenzschalters werden mit 16-Bit zyklisch übertragen.

| Bit       | 0 (LSB)                                  | 1 |  | 12 | 13 (MSB) | 14  | 15  |
|-----------|------------------------------------------|---|--|----|----------|-----|-----|
| Messgerät | Bedeckung [0 16384], Auflösung ca. 0,05% |   |  |    |          | OU1 | OU2 |

Bit 14 gibt den Zustand des Schaltausgangs 1 und Bit 15 den Zustand des Schaltausgangs 2 wieder. Dabei entspricht der logische Zustand "1" auf dem entsprechenden Ausgang "geschlossen" oder 24  $V_{DC}$ .

Die verbleibenden 14 Bit enthalten den Wert für die Bedeckung [0 ... 16384] nach der Umrechnung mit Umrechnungsfaktor. Die Umrechnung von Rohmesswert (R = Raw Value) in Bedeckung (C = Coverage) muss durch das Zielsystem erfolgen.

$$C = \frac{200}{16384} * R$$

| Bit  | Prozesswert                          | Wertebereich           |
|------|--------------------------------------|------------------------|
| 14   | OU1                                  | 0 = open<br>1 = closed |
| 15   | OU2                                  | 0 = open<br>1 = closed |
| 0 13 | Rohmesswert, nicht Bedeckung [0 100] | u_Integer              |

Zusätzlich kann über ISDU (hex) 0x0028 – azyklischer Dienst, der Wert für Bedeckung gelesen werden.

# 8.2 Gerätedaten auslesen und schreiben (ISDU – Indexed Service Data Unit)

Gerätedaten werden immer azyklisch und auf Anfrage des IO-Link Masters ausgetauscht. Mit Hilfe der Gerätedaten können folgende Parameterwerte oder Gerätezustände ausgelesen werden:

| Bezeichnung        | ISDU<br>(dez) | ISDU<br>(hex) | Größe<br>(Byte) | Daten-<br>typ | Zugriff | Default-<br>Value | Wertebe-<br>reich | Offset / Gra-<br>dient | Data<br>Sto-<br>rage | Bereichs-<br>grenzen |
|--------------------|---------------|---------------|-----------------|---------------|---------|-------------------|-------------------|------------------------|----------------------|----------------------|
| extended Ordercode | 259           | 0x0103        | 60              | String        | ro      |                   |                   |                        |                      |                      |
| ENP_VERSION        | 257           | 0x0101        | 16              | String        | ro      | 02.03.00          |                   |                        |                      |                      |

#### 8.2.1 Endress+Hauser spezifische Gerätedaten

| Bezeichnung                                                  | ISDU<br>(dez) | ISDU<br>(hex) | Größe<br>(Byte) | Daten-<br>typ  | Zugriff | Default-<br>Value | Wertebe-<br>reich                                                                                | Offset / Gra-<br>dient                     | Data<br>Sto-<br>rage | Bereichs-<br>grenzen |
|--------------------------------------------------------------|---------------|---------------|-----------------|----------------|---------|-------------------|--------------------------------------------------------------------------------------------------|--------------------------------------------|----------------------|----------------------|
| Active switchpoints                                          | 64            | 0x0040        | 1               | UInt8          | r/w     | Standard          | 0 ~ Standard<br>1 ~ User                                                                         |                                            |                      |                      |
| Reset user switchpoints                                      | 65            | 0x0041        | 1               | UInte-<br>gerT | r/w     | False             | 0 ~ False<br>1 ~ switch-<br>points OU1<br>2 ~ switch-<br>points OU2                              |                                            |                      |                      |
| Simulation Switch Output<br>(OU1)                            | 89            | 0x0059        | 1               | UInt8          | r/w     | Off               | 0 ~ Off<br>1 ~ high<br>2 ~ low                                                                   | 0/0                                        | nein                 | 02                   |
| Simulation Switch Output<br>(OU2)                            | 68            | 0x0044        | 1               | UInt8          | r/w     | Off               | 0 ~ Off<br>1 ~ high<br>2 ~ low                                                                   | 0 / 0                                      | nein                 | 02                   |
| Device search                                                | 69            | 0x0045        | 1               | UInt8          | r/w     | Off               | 0 ~ Off<br>1 ~ On                                                                                | 0 / 0                                      | nein                 | 01                   |
| Sensor check                                                 | 70            | 0x0046        | 1               | UInt8          | w       | -                 |                                                                                                  | 0/0                                        | nein                 |                      |
| Calibrate coverage, Output<br>1 (OU1)                        | 87            | 0x0057        | 1               | UInt8          | w       |                   | 1                                                                                                |                                            |                      |                      |
| Switch point value<br>(Coverage), Output 1<br>(SP1/FH1)      | 71            | 0x0047        | 2               | UInt16         | r/w     | 77,5 %            |                                                                                                  | 0 / 0.1                                    | ja                   | 0200                 |
| Switchback point value<br>(Coverage), Output 1 (rP1/<br>FL1) | 72            | 0x0048        | 2               | UInt16         | r/w     | 73,0 %            |                                                                                                  | 0 / 0.1                                    | ja                   | 0200                 |
| Switching delay time,<br>Output 1 (dS1)                      | 81            | 0x0051        | 2               | UInt16         | r/w     | 0,5 s             |                                                                                                  | 0/0.1                                      | ja                   | 0,3600               |
| Switchback delay time,<br>Output 1 (dR1)                     | 82            | 0x0052        | 2               | UInt16         | r/w     | 1,0 s             |                                                                                                  | 0 / 0.1                                    | ja                   | 0,3600               |
| Output 1 (OU1)                                               | 85            | 0x0055        | 1               | UInt8          | r/w     | HNO               | 0 ~ HNO <sup>1)</sup><br>1 ~ HNC <sup>1)</sup><br>2 ~ FNO <sup>1)</sup><br>3 ~ FNC <sup>1)</sup> |                                            | ja                   | 03                   |
| Calibrate coverage, Output<br>2 (OU2)                        | 88            | 0x0058        | 1               | UInt8          | w       |                   | 1                                                                                                |                                            |                      |                      |
| Switch point value<br>(Coverage), Output 2<br>(SP2/FH2)      | 75            | 0x004B        | 2               | UInt16         | r/w     | 77,5 %            |                                                                                                  | 0/0,1                                      | ja                   | 0200                 |
| Switchback point value<br>(Coverage), Output 2 (rP2/<br>FL2) | 76            | 0x004C        | 2               | UInt16         | r/w     | 73,0 %            |                                                                                                  | 0 / 0,1                                    | ja                   | 0200                 |
| Switching delay time,<br>Output 2 (dS2)                      | 83            | 0x0053        | 2               | UInt16         | r/w     | 0,5 s             |                                                                                                  | 0 / 0,1                                    | ja                   | 0,3600               |
| Switchback delay time,<br>Output 2 (dR2)                     | 84            | 0x0054        | 2               | UInt16         | r/w     | 1,0 s             |                                                                                                  | 0 / 0,1                                    | ja                   | 0,3600               |
| Output 2 (OU2)                                               | 86            | 0x0056        |                 | UInt8          | r/w     | HNC               | 0 ~ HNO <sup>1)</sup><br>1 ~ HNC <sup>1)</sup><br>2 ~ FNO <sup>1)</sup><br>3 ~ FNC <sup>1)</sup> |                                            |                      | 03                   |
| Operating hours                                              | 96            | 0x0060        | 4               | UInt32         | r       | 0                 |                                                                                                  | 0/0.016667                                 | nein                 | 02^32                |
| μC-Temperature                                               | 91            | 0x005B        | 1               | Int8           | r       |                   |                                                                                                  | °C: 0 / 1<br>°F: 32 / 1.8<br>K: 273.15 / 1 | nein                 | -128127              |

| Bezeichnung                               | ISDU<br>(dez) | ISDU<br>(hex) | Größe<br>(Byte) | Daten-<br>typ | Zugriff | Default-<br>Value | Wertebe-<br>reich         | Offset / Gra-<br>dient                     | Data<br>Sto-<br>rage | Bereichs-<br>grenzen |
|-------------------------------------------|---------------|---------------|-----------------|---------------|---------|-------------------|---------------------------|--------------------------------------------|----------------------|----------------------|
| Unit changeover (UNI) -<br>µC-Temperature | 80            | 0x0050        | 1               | UInt8         | r/w     | °C                | 0 ~ °C<br>1 ~ °F<br>2 ~ K | 0/0                                        | ja                   | 02                   |
| Minimum µC-Temperature                    | 92            | 0x005C        | 1               | Int16         | r/w     | 127               |                           | °C: 0 / 1<br>°F: 32 / 1.8<br>K: 273.15 / 1 | nein                 | -128127              |
| Maximum µC-Tempera-<br>ture               | 93            | 0x005D        | 1               | Int16         | r/w     | -128              |                           | °C: 0 / 1<br>°F: 32 / 1.8<br>K: 273.15 / 1 | nein                 | -128127              |

1) Erklärung der Abkürzungen siehe Parameterbeschreibung  $\rightarrow \square 36$ 

| Bezeichnung              | ISDU (dez) | ISDU (hex) | Größe (Byte) | Datentyp   | Zugriff | Default-Value                  | Data Storage |
|--------------------------|------------|------------|--------------|------------|---------|--------------------------------|--------------|
| Serial number            | 21         | 0x0015     | max. 16      | String     | ro      |                                |              |
| Firmware Version         | 23         | 0x0017     | max. 64      | String     | ro      |                                |              |
| ProductID                | 19         | 0x0013     | max. 64      | String     | ro      | FTW23                          |              |
| ProductName              | 18         | 0x0012     | max. 64      | String     | ro      | Liquipoint                     |              |
| ProductText              | 20         | 0x0014     | max. 64      | String     | ro      | Capacitance point level switch |              |
| VendorName               | 16         | 0x0010     | max. 64      | String     | ro      | Endress+Hauser                 |              |
| VendorText               | 17         | 0x0011     | max. 64      | String     | ro      | People for Process Automation  |              |
| Hardware Revision        | 22         | 0x0016     | max. 64      | String     | ro      |                                |              |
| Application Specific Tag | 24         | 0x0018     | 32           | String     | r/w     |                                |              |
| Device Type              | 256        | 0x0100     | 2            | Uinteger16 | ro      | 0x91FF                         |              |
| Actual Diagnostics (STA) | 260        | 0x0104     | 4            | String     | ro      |                                | nein         |
| Last Diagnostic (LST)    | 261        | 0x0105     | 4            | String     | ro      |                                | nein         |

#### 8.2.2 IO-Link spezifische Gerätedaten

#### 8.2.3 System Kommandos

| Bezeichnung                           | ISDU (dez) | ISDU (hex) | Wertebereich          | Zugriff |
|---------------------------------------|------------|------------|-----------------------|---------|
| Reset to factory settings (RES)       | 2          | 0x0002     | 130                   | w       |
| Device Access Locks.Data Storage Lock | 12         | 0x000C     | 0 ~ False<br>2 ~ True | rw      |

# 8.3 Übersicht zu den Diagnoseereignissen

→ 🗎 26

# 9 Inbetriebnahme

Bei einer Änderung einer bestehenden Parametrierung, läuft der Messbetrieb weiter! Die neuen oder geänderten Eingaben werden erst nach erfolgter Parametrierung übernommen.

#### **WARNUNG**

#### Verletzungsgefahr und Sachschäden durch unkontrolliert ausgelöste Prozesse!

• Sicherstellen, dass keine nachgelagerten Prozesse unbeabsichtigt gestartet werden.

#### 9.1 Installations- und Funktionskontrolle

Vergewissern Sie sich, dass die Einbau- und Anschlusskontrolle durchgeführt wurde, bevor Sie Ihre Messstelle in Betrieb nehmen:

- Checkliste "Montagekontrolle"  $\rightarrow$  🖺 11
- Checkliste "Anschlusskontrolle"  $\rightarrow$  🗎 13

#### 9.2 Inbetriebnahme mit Bedienmenü

#### **IO-Link Kommunikation**

• Inbetriebnahme mit Werkseinstellungen: Das Gerät ist auf die Anwendung mit wässrigen Medien konfiguriert. Bei der Verwendung mit wässrigen Medien kann das Gerät direkt in Betrieb genommen werden.

Werkseinstellung: Ausgang 1 und Ausgang 2 sind antivalent eingestellt. Die Auswahl im Parameter **Active switchpoints** ist auf Standard eingestellt.

- Inbetriebnahme mit kundenspezifischen Einstellungen, z. B. nicht leitfähigen (Öle, Alkohole) oder pulverförmigen Medien: Das Gerät kann über IO-Link abweichend zur Werkseinstellung eingestellt werden. Im Parameter Active switchpoints User auswählen.
- Jede Änderung muss mit Enter bestätigt werden, damit der Wert übernommen wird.
  - Fehlschaltungen werden unterdrückt, indem die Einstellungen in der Schalt-/Rückschaltverzögerung angepasst werden (Parameter Switch point value/Switchback point value).

## 9.3 Hysteresefunktion, Füllstandserkennung

#### 9.3.1 Nassabgleich

1. Navigieren zur Menüebene Application

← Einstellung: Active switchpoints = User

2. Gerät in das zu erkennende Medium tauchen.

3. Den angezeigten Messwert für den jeweiligen Schaltausgang übernehmen.

Einstellung: Calibrate coverage, Output 1/2 (OU1/2)
 Die automatisch erzeugten Schaltgrenzen können entsprechend angepasst werden.

#### 9.3.2 Trockenabgleich

Dieser Abgleich eignet sich, wenn die Werte des Mediums bekannt sind.

- 1. Navigieren zur Menüebene Application
  - └ Einstellung: Active switchpoints = User

2. Das Verhalten des Schaltausgangs einstellen.

Einstellung: Output 1/2 (OU1/2) = Hysteresis normally open (MIN) (HNO) oder Hysteresis normally closed (MAX) (HNC)

- - Einstellung: Switch point value (Coverage), Output 1/2 (SP1/2 oder FH1/2) und Switchback point value (Coverage), Output 1/2 (rP1/2 oder FL1/2)

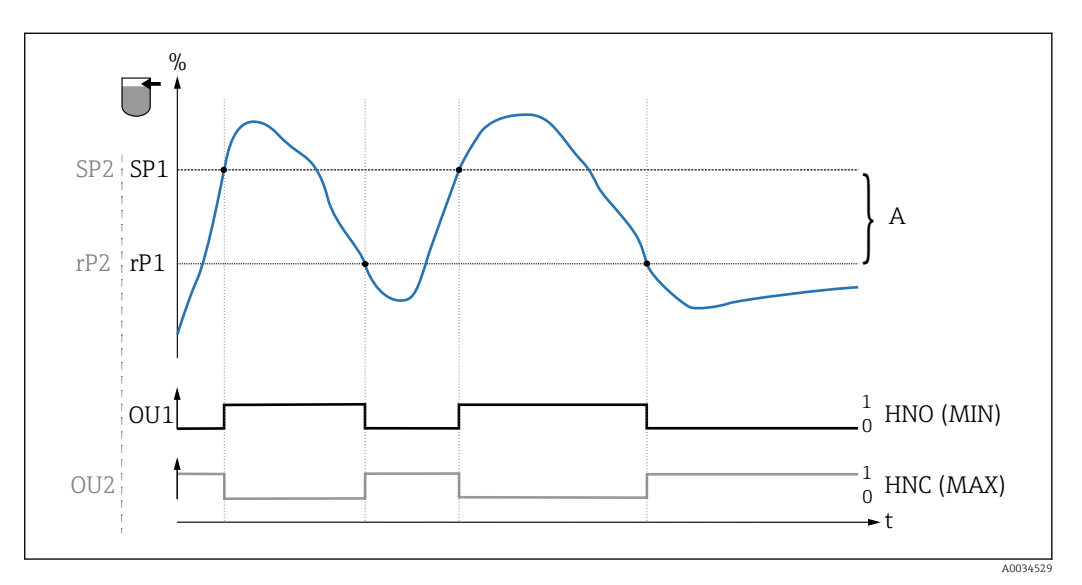

☑ 3 Abgleich (default)

- 0 0-Signal, Ausgang geöffnet
- 1 1-Signal, Ausgang geschlossen
- A Hysterese (Differenz zwischen dem Wert des Schaltpunktes "SP1" und dem Wert des Rückschaltpunktes "rP1")
   % Bedeckung des Sensors (Coverage)
- HNO Schließer (MIN)

HNC Öffner (MAX)

- SP1 Schaltpunkt 1 / SP2: Schaltpunkt 2
- rP1 Rückschaltpunkt 1 / rP2: Rückschaltpunkt 2

Empfohlene Belegung der Schaltausgänge:

- Betriebsart MAX für Überfüllsicherung (HNC)
- Betriebsart MIN f
  ür Trockenlaufschutz (HNO)

#### 9.4 Fensterfunktion, Medienerkennung/-unterscheidung

Im Unterschied zur Hysterese werden nur Medien erkannt, die innerhalb des festgelegten Fensters liegen. Hierbei kann je Medium ein Schaltausgang genutzt werden.

#### 9.4.1 Nassabgleich

1. Navigieren zur Menüebene Application

- ← Einstellung: Active switchpoints = User
- 2. Das Verhalten des Schaltausgangs einstellen.
  - Einstellung: Output 1/2 (OU1/2) = Window normally open (FNO) oder Window normally closed (FNC)

3. Gerät in das zu erkennende Medium tauchen.

Einstellung: Calibrate coverage, Output 1/2 (OU1/2)
 Einstellung: Switch point value (Coverage), Output 1/2 (FH1/2) und Switchback point value (Coverage), Output 1/2 (FL1/2)
 Die automatisch erzeugten Schaltgrenzen können entsprechend angepasst werden.

#### 9.4.2 Trockenabgleich

Dieser Abgleich eignet sich, wenn die Messwerte des Mediums bekannt sind.

Um das Medium sicher zu detektieren, muss das Prozessfenster ausreichend groß definiert werden.

1. Navigieren zur Menüebene Application

- ← Einstellung: Active switchpoints = User
- 2. Das Verhalten des Schaltausgangs einstellen.
  - Einstellung: Output 1/2 (OU1/2) = Window normally open (FNO) oder Window normally closed (FNC)
- 3. Das Fenster um den abgeglichenen Wert zum Schaltpunkt/Rückschaltpunkt des Ausgangs definieren (Coverage in Prozent). Der Einstellwert des Schaltpunkts "FH1"/"FH2" muss größer als der Rückschaltpunkt "FL1" /"FL2" sein
  - Einstellung: Switch point value (Coverage), Output 1/2 (SP1/2 oder FH1/2) und Switchback point value (Coverage), Output 1 (rP1/2 oder FL1/2)

#### 9.5 Anwendungsbeispiel

Unterscheidung Milch und Reinigungsmedium (CIP-Reinigung) am Beispiel Nassabgleich im Prozess.

- 1. Navigieren zur Menüebene Application
  - ← Einstellung: Active switchpoints = User

2. Schaltfunktion den Schaltausgängen zuordnen:

- Schaltausgang aktiv, wenn Medium erkannt → Einstellung: Output 1 (OU1) = Window normally open (FNO)
   Schaltausgang aktiv, wenn Medium erkannt → Einstellung: Output 2 (OU2) = Window normally closed (FNC)
- 3. Medium 1: Sensor ist mit Milch bedeckt.
  - 🕒 Einstellung: Calibrate coverage, Output 1 (OU1)
- 4. Medium 2: Sensor ist mit CIP Reinigungsmedium bedeckt.
  - ← Einstellung: Calibrate coverage, Output 2 (OU2)

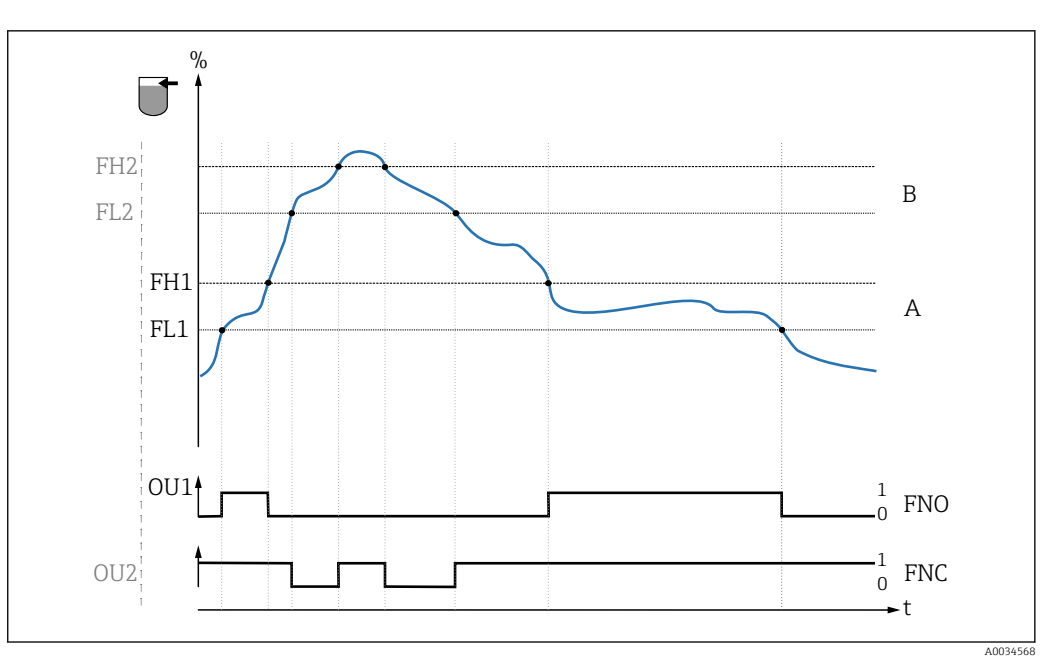

- € 4 Mediumserkennung/Prozessfenster
- 0 0-Signal, Ausgang geöffnet
- 1
- 1-Signal, Ausgang geschlossen Bedeckung des Sensors (Coverage) %
- Α Medium 1, Prozessfenster 1
- В Medium 2, Prozessfenster 2
- FNO Schließer
- FNC Öffner
- FH1 / FH2 Oberer Wert Prozessfenster
- FL1 / FL2 Unterer Wert Prozessfenster

#### 9.6 Lichtsignale (LEDs)

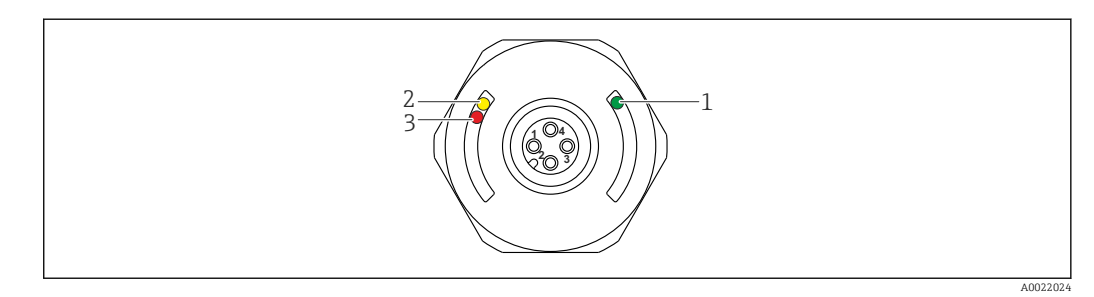

🛃 5 Position der LEDs in der Gehäusekappe

| Position | LEDs          | Beschreibung der Funktion                                                                                                    |
|----------|---------------|----------------------------------------------------------------------------------------------------|
| 1        | LED grün (gn) | Messgerät ist betriebsbereit<br>leuchtet: SIO-Modus<br>blinkt: Aktive Kommunikation, Blinkfrequenz VVVV<br>blinkt mit erhöhter Leuchtstärke: Gerätesuche (Identifikation des Gerätes), Blinkfre-<br>quenz MVVV |
| 2        | LED gelb (ye) | <b>Anzeige des Sensorzustands</b><br>leuchtet: Sensor ist von Flüssigkeit bedeckt.                                                                                                    |
| 3        | LED rot (rd)  | Warnung/Wartungsbedarf<br>blinkt: Fehler behebbar, z. B. ungültiger Abgleich<br>Störung/Geräteausfall<br>leuchtet: Fehler nicht behebbar, z. B. Elektronikfehler<br>Diagnose und Störungsbehebung → 🗎 24       |

An der metallischen Gehäusekappe (IP69<sup>1)</sup>) ist keine Signalisierung durch LEDs von außen vorhanden. Ein Anschlusskabel mit M12 Stecker und LED-Anzeige ist als Zubehör bestellbar → 🗎 38. Die beschriebenen Funktionen der grünen und roten LED können am Stecker M12 mit LED nicht nachgebildet werden.

# 9.7 Funktion der LEDs

Die Schaltausgänge können beliebig konfiguriert werden. Die folgende Tabelle zeigt das Verhalten der LEDs im SIO-Modus:

| Betriebsarten                                                                             | M                                | AX                   | М                                                                             | IN                                                       | Warnung | Störung         |
|-------------------------------------------------------------------------------------------|----------------------------------|----------------------|-------------------------------------------------------------------------------|----------------------------------------------------------|---------|-----------------|
| Sensor                                                                                    | frei                             | bedeckt              | frei                                                                          | bedeckt                                                  |         |                 |
| 1 ye gn<br>rd<br>2 ye1<br>ye2 gn                                                          | بن<br>جن<br>بن<br>بن             | ◆ ☆<br>・<br>・<br>☆ ☆ | • *<br>•                                                                      | →<br>※ ※<br>・<br>※ ※                                     |         | ↓<br>• ☆<br>• ☆ |
| 1: LEDs an der Gehäuse<br>2: LEDs am Stecker M1<br>LED-Farben:<br>gn = green (grün), ye = | ekappe<br>2<br>yellow (gelb), ro | l = red (rot)        | Symbole/Bes<br>● leuchtet<br>☆ leuchtet<br>☆ blinkt<br>↓ Störung<br>- keine S | s <b>chreibung</b><br>nicht<br>/Warnung<br>ignalisierung |         |                 |

# 9.8 Funktionstest des Schaltausgangs

Funktionstest durchführen, während das Messgerät in Betrieb ist.

- ► Testmagnet mindestens 2 Sekunden an die Markierung am Gehäuse halten.
  - → Der aktuelle Schaltzustand invertiert und die gelbe LED ändert ihren Zustand. Beim Entfernen des Magnets wird der dann gültige Schaltzustand angenommen.

<sup>1)</sup> Die IP69K Schutzklasse ist definiert nach DIN 40050 Teil 9. Diese Norm ist seit dem 01.11.2012 zurückgezogen und wurde durch die DIN EN 60529 ersetzt. Die Bezeichnung der IP Schutzklasse hat sich dadurch zu IP69 geändert.

Wird der Testmagnet länger als 30 Sekunden an die Markierung gehalten, blinkt die rote LED: Das Messgerät kehrt automatisch in den aktuellen Schaltzustand zurück.

Der Testmagnet ist nicht im Lieferumfang enthalten. Er kann optional als Zubehör bestellt werden  $\rightarrow \cong$  38.

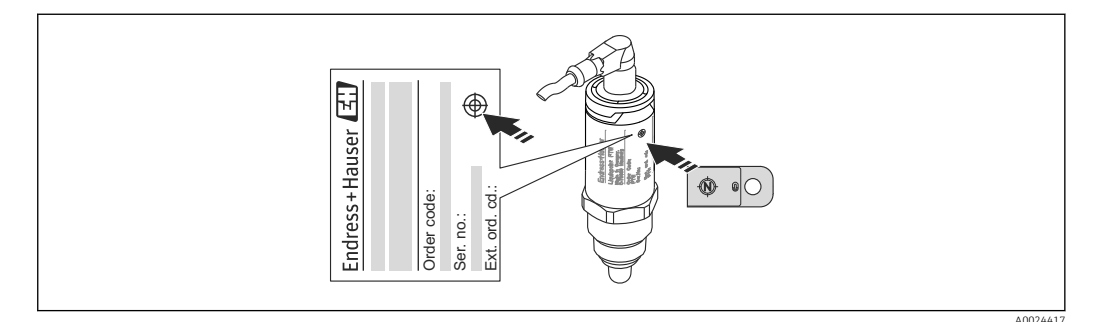

6 Position für Testmagnet am Gehäuse

# 10 Diagnose und Störungsbehebung

#### 10.1 Fehlersuche

Liegt dem Gerät ein Elektronik-/Sensordefekt vor, wechselt das Gerät in den Fehlermodus und zeigt das Diagnoseereignis F270 an. Der Status der Prozessdaten wird ungültig. Der Schaltausgang/Schaltausgänge wird geöffnet.

#### Allgemeine Fehler

| Fehler                                | Mögliche Ursache                                                                                                    | Behebung                                                                  |
|---------------------------------------|----------------------------------------------------------------------------------------------------|---------------------------------------------------------------------------|
| Gerät reagiert<br>nicht               | Versorgungsspannung stimmt nicht mit der<br>Angabe auf dem Typenschild überein.                                                                                                    | Richtige Spannung anlegen.                                                |
|                                       | Versorgungsspannung ist falsch gepolt.                                                                                                    | Versorgungsspannung umpolen.                                              |
|                                       | Anschlusskabel haben keinen Kontakt zu den<br>Klemmen.                                                                                                    | Kontaktierung der Kabel prüfen und korrigieren.                           |
| Keine Kommuni-<br>kation              | <ul> <li>Kommunikationsleitung nicht verbunden.</li> <li>Kommunikationsleitung falsch am Gerät aufgelegt.</li> <li>Kommunikationsleitung falsch am IO-Link Master aufgelegt.</li> </ul> | Beschaltung und Kabel prüfen.                                             |
| Keine Übertragung<br>von Prozessdaten | Es liegt ein Fehler im Gerät vor.                                                                                                    | Fehler beheben, die als Diagno-<br>seereignis angezeigt werden<br>→ 🗎 26. |

# 10.2 Diagnoseinformation via LED-Anzeige

LED-Anzeige an der Gehäusekappe

| Fehlfunktion               | Mögliche Ursache                                   | Maßnahme                                                                                                    |
|----------------------------|----------------------------------------------------|----------------------------------------------------------------------------------------------------|
| LED grün<br>leuchtet nicht | Keine Spannungsversorgung                          | Stecker, Kabel und Spannungsversorgung prüfen.                                                                                                    |
| LED rot<br>blinkt          | Überlast oder Kurzschluss im<br>Laststromkreis     | <ul> <li>Kurzschluss beheben.</li> <li>Maximalen Laststrom auf unter 200 mA reduzieren,<br/>wenn 1 Schaltausgang aktiv ist.</li> <li>Maximaler Laststrom = 105 mA pro Ausgang, wenn<br/>beide Schaltausgänge aktiv sind.</li> </ul> |
|                            | Umgebungstemperatur außerhalb der<br>Spezifikation | Messgerät im vorgeschriebenen Temperaturbereich betreiben.                                                                                                    |
|                            | Testmagnet zu lange an der Markie-<br>rung         | Funktionstest wiederholen.                                                                                                    |
| LED rot<br>leuchtet        | Interner Sensorfehler                              | Gerät austauschen.                                                                                                    |

#### LED-Anzeige am Stecker M12, als Zubehör bestellbar

| Fehlfunktion               | Mögliche Ursache          | Maßnahme                                       |
|----------------------------|---------------------------|------------------------------------------------|
| LED grün<br>leuchtet nicht | Keine Spannungsversorgung | Stecker, Kabel und Spannungsversorgung prüfen. |

## 10.3 Diagnoseereignisse

#### 10.3.1 Diagnosemeldung

Störungen, die das Selbstüberwachungssystem des Messgeräts erkennt, werden als Diagnosemeldung über IO-Link ausgegeben.

#### Statussignale

In der Tabelle  $\rightarrow \boxdot 26$  sind die Meldungen aufgeführt, die auftreten können. Der Parameter Actual Diagnostic (STA) zeigt die Meldung mit der höchsten Priorität an. Das Gerät informiert über vier Statusinformationen gemäß NE107:

| A0013956             | <b>"Ausfall"</b><br>Es liegt ein Gerätefehler vor. Der Messwert ist nicht mehr gültig.                                                                                                    |
|----------------------|----------------------------------------------------------------------------------------------------|
| A0013957             | <b>"Wartungsbedarf"</b><br>Es ist eine Wartung erforderlich. Der Messwert ist weiterhin gültig.                                                                                                    |
| <b>C</b><br>A0013959 | <b>"Funktionskontrolle"</b><br>Das Gerät befindet sich im Service-Modus (z. B. während einer Simulation).                                                                                                    |
| <b>S</b><br>A0013958 | <ul> <li>"Außerhalb der Spezifikation"</li> <li>Das Gerät wird betrieben:</li> <li>Außerhalb seiner technischen Spezifikationen (z. B. während des Anlaufens oder einer Reinigung)</li> <li>Außerhalb der vom Anwender vorgenommenen Parametrierung (z. B. Füllstand außerhalb der parametrierten Spanne)</li> </ul> |

#### Diagnoseereignis und Ereignistext

Die Störung kann mithilfe des Diagnoseereignisses identifiziert werden.

|          | Diagnoseereignis |                |  |
|----------|------------------|----------------|--|
|          | Statussignal     | Ereignisnummer |  |
|          | $\downarrow$     | $\downarrow$   |  |
| Beispiel | <b>C</b>         | 469            |  |

Wenn mehrere Diagnoseereignisse gleichzeitig anstehen, wird nur die Diagnosemeldung mit der höchsten Priorität angezeigt.

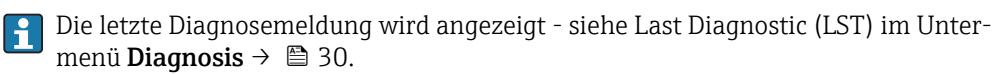

| Statussignal/<br>Diagnoseereignis | Diagnoseverhal-<br>ten | EventCode            | Ereignistext                                 | Ursache                                                                                | Behebungsmaßnahme                                                                  |
|-----------------------------------|------------------------|----------------------|----------------------------------------------|----------------------------------------------------------------------------------------|------------------------------------------------------------------------------------|
| F270                              | Störung                | 0x5000               | Defect in electronics/<br>sensor             | Elektronik/Sensor defekt                                                               | Gerät ersetzen                                                                     |
| S804                              | Warnung                | 0x1801               | Load current > 200 mA<br>per output          | Laststrom > 200 mA                                                                     | Lastwiderstand am Schaltaus-<br>gang erhöhen                                       |
|                                   |                        |                      | Overload at switch out-<br>put 2             | Überlast an Schaltausgang 2                                                            | <ul><li>Ausgangsbeschaltung prüfen</li><li>Gerät ersetzen</li></ul>                |
| C485                              | Warnung                | 0x8C01 <sup>1)</sup> | Simulation active                            | Während der Simulation eines<br>Schaltausgangs gibt das Gerät<br>eine Warnmeldung aus. | Simulation ausschalten                                                             |
| C182                              | Nachricht              | 0x1807 <sup>1)</sup> | Invalid calibration                          | Schaltpunkt/Rückschaltpunkt lie-<br>gen zu dicht zusammen oder sind<br>vertauscht.     | <ul> <li>Sondenbedeckung prüfen</li> <li>Einstellung erneut durchführen</li> </ul> |
| C103                              | Nachricht              | 0x1813               | Sensor Check failed                          | Sensorprüfung fehlgeschlagen                                                           | <ul><li>Reinigung wiederholen</li><li>Gerät ersetzen</li></ul>                     |
| -                                 | Nachricht              | 0x1814               | Sensor Check passed                          | Sensorprüfung                                                                          | -                                                                                  |
| -                                 | Information            | 0x1815               | Timeout Reedcontact                          | Zeitüberschreitung Reedschalter                                                        | Testmagnet entfernen                                                               |
| S825                              | Warnung                | 0x1812               | Ambient temperature outside of specification | Umgebungstemperatur außerhalb<br>der Spezifikation                                     | Gerät im spezifizierten Tempe-<br>raturbereich betreiben                           |

10.3.2 Übersicht zu den Diagnoseereignissen

1) EventCode nach IO-Link Standard 1.1

# 10.4 Verhalten des Gerätes bei Störung

Das Gerät zeigt Warnungen und Störungen über IO-Link an. Alle Warnungen und Störungen des Gerätes dienen nur der Information und erfüllen keine Sicherheitsfunktion. Die vom Gerät diagnostizierten Fehler werden über IO-Link entsprechend der NE107 ausgegeben. Das Gerät verhält sich entsprechend der Diagnosemeldung gemäß Warnung oder Störung. Dabei ist zwischen folgenden Fehlerarten zu unterscheiden:

• Warnung:

- Bei dieser Fehlerart misst das Gerät weiter. Das Ausgangssignal wird nicht beeinflusst (Ausnahme: Simulation ist aktiv).
- Der Schaltausgang verbleibt in dem Zustand, der durch die Schaltpunkte vorgegeben ist.
- Störung:
  - Bei dieser Fehlerart misst das Gerät nicht weiter. Das Ausgangssignal nimmt seinen Fehlerzustand an (Schaltausgänge abgefallen).
  - Der Fehlerzustand wird über IO-Link angezeigt.
  - Der Schaltausgang begibt sich in den Zustand "geöffnet".

# 10.5 Rücksetzen auf Werkeinstellung (Reset)

Siehe Parameterbeschreibung Reset to factory settings (RES)  $\rightarrow~\textcircled{B}$  37 .

# 11 Wartung

Es sind keine speziellen Wartungsarbeiten erforderlich.

# 11.1 Reinigung

Der Sensor ist bei Bedarf zu reinigen. Die Reinigung kann auch im eingebauten Zustand erfolgen (z.B. CIP Cleaning in Place / SIP Sterilization in Place). Es ist darauf zu achten, dass der Sensor dabei nicht beschädigt wird.

# 12 Reparatur

Für dieses Messgerät ist keine Reparatur vorgesehen.

# 12.1 Rücksendung

Im Fall einer falschen Lieferung oder Bestellung muss das Messgerät zurückgesendet werden. Als ISO-zertifiziertes Unternehmen und aufgrund gesetzlicher Bestimmungen ist Endress+Hauser verpflichtet, mit allen zurückgesendeten Produkten, die mediumsberührend sind, in einer bestimmten Art und Weise umzugehen. Um eine sichere, fachgerechte und schnelle Rücksendung Ihres Geräts sicherzustellen: Informieren Sie sich über Vorgehensweise und Rahmenbedingungen auf der Endress+Hauser Internetseite http://www.endress.com/support/return-material

# 12.2 Entsorgung

Bei der Entsorgung ist auf eine stoffliche Trennung und Verwertung der Gerätekomponenten zu achten.

# 13 Übersicht Bedienmenü

#### Navigation

| IO-Link        | Ebene 1                  | Ebene 2                                     | Details |
|----------------|--------------------------|---------------------------------------------|---------|
| Identification | extended Ordercode       |                                             | → 🖺 29  |
|                | ENP_VERSION              |                                             | → 🖺 29  |
|                | Application Specific Tag |                                             | → 🖺 29  |
| Diagnosis      | Actual Diagnostics       |                                             | → 🖺 30  |
|                | Last Diagnostic          |                                             | → 🖺 30  |
|                | Simulation Switch Output |                                             | → 🖺 30  |
|                | Simulation Switch Output |                                             | → 🗎 30  |
|                | Device search            |                                             | → 🖺 31  |
|                | Sensor check             |                                             | → 🖺 31  |
| Parameter      | Application              | Active switchpoints                         | → 🗎 32  |
|                |                          | Reset user switchpoints                     | → 🖺 32  |
|                |                          | Calibrate coverage, Output 1                | → 🖺 32  |
|                |                          | Switch point value (Coverage), Output 1     | → 🖺 33  |
|                |                          | Switchback point value (Coverage), Output 1 | → 🖺 33  |
|                |                          | Switching delay time, Output 1              | → 🖺 34  |
|                |                          | Switchback delay time, Output 1             | → 🗎 34  |
|                |                          | Output 1                                    | → 🖺 36  |
|                |                          | Calibrate coverage, Output 2                | → 🖺 32  |
|                |                          | Switch point value (Coverage), Output 2     | → 🖺 33  |
|                |                          | Switchback point value (Coverage), Output 2 | → 🖺 33  |
|                |                          | Switching delay time, Output 2              | → 🗎 34  |
|                |                          | Switchback delay time, Output 2             | → 🖺 34  |
|                |                          | Output 2                                    | → 🖺 36  |
|                | System                   | Operating hours                             | → 🖺 36  |
|                |                          | µC-Temperatur                               | → 🖺 36  |
|                |                          | Unit changeover - µC-Temperature            | → 🖺 36  |
|                |                          | Minimum µC-Temperature                      | → 🖺 37  |
|                |                          | Maximum µC-Temperature                      | → 🖺 37  |
|                |                          | Reset to factory settings                   | → 🖺 37  |
|                |                          | Device Access Locks.Data Storage Lock       | → 🖺 38  |
| Observation    | Coverage                 |                                             | → 🖺 38  |
|                | Switch State Output 1    | _                                           | → 🖺 38  |
|                | Switch State Output 2    |                                             | → 🖺 38  |

# 14 Beschreibung der Geräteparameter

# 14.1 Identification

| extended Ordercode       |                                                                                                    |  |
|--------------------------|----------------------------------------------------------------------------------------------------|--|
| Navigation               | Identification $\rightarrow$ extended Ordercode                                                                              |  |
| Beschreibung             | Dient der Wiederbeschaffung des Gerätes.<br>Anzeige der erweiterten Bestellnummer (max. 60 alphanumerische zeichen).         |  |
| Werkseinstellung         | gemäß Bestellangaben                                                                                                    |  |
| ENP_VERSION              |                                                                                                    |  |
| Navigation               | Identification $\rightarrow$ ENP_VERSION                                                                                     |  |
| Beschreibung             | Anzeige der ENP-Version (ENP: Electronic name plate = elektronisches Typenschild)                                            |  |
| Application Specific Tag |                                                                                                    |  |
| Navigation               | Identification $\rightarrow$ Application Specific Tag                                                                        |  |
| Beschreibung             | Dient der eindeutigen Bezeichnung des Gerätes im Feld.<br>Messstellenbezeichnung eingeben (max. 32 alphanumerische Zeichen). |  |
| Werkseinstellung         | gemäß Bestellangaben                                                                                                    |  |

# 14.2 Diagnosis

| Actual Diagnostics (STA) |                                                                                                    |  |
|--------------------------|----------------------------------------------------------------------------------------------------|--|
| Navigation               | Diagnosis $\rightarrow$ Actual Diagnostics (STA)                                                                                                    |  |
| Beschreibung             | Anzeige des aktuellen Gerätestatus.                                                                                                    |  |
| Last Diagnostic (LST)    |                                                                                                    |  |
| Navigation               | Diagnosis → Last Diagnostic (LST)                                                                                                    |  |
| Beschreibung             | Anzeige des letzten Gerätestatus (Fehler oder Warnung) der im laufenden Betrieb beho-<br>ben wurde.                                                                                                    |  |
| Simulation Switch Output | (OU1)                                                                                                    |  |
| Navigation               | Diagnosis $\rightarrow$ Simulation Switch Output (OU1)                                                                                                    |  |
| Beschreibung             | Die Simulation wirkt sich nur auf die Prozessdaten und nicht auf den physischen Schalt-<br>ausgang aus. Ist eine Simulation aktiv, wird eine entsprechende Warnung ausgegeben,<br>damit offensichtlich wird, dass sich das Gerät im Simulationsmodus befindet. Eine War-<br>nung wird über IO-Link kommuniziert (C485 - Simulation aktiv). Die Simulation muss<br>aktiv über das Menü beendet werden. Wird das Gerät während der Simulation von der<br>Spannung abgeklemmt und danach wieder versorgt, wird der Simulationsmodus nicht wei-<br>ter fortgesetzt, sondern das Gerät arbeitet im Messmodus weiter. |  |
| Auswahl                  | <ul> <li>off</li> <li>ou1 = high</li> <li>ou1= low</li> </ul>                                                                                                    |  |
| Simulation Switch Output | (OU2)                                                                                                    |  |
| Navigation               | Diagnose $\rightarrow$ Simulation Switch Output (OU2)                                                                                                    |  |
| Beschreibung             | Die Simulation wirkt sich auf die Prozessdaten und den physischen Schaltausgang aus. Ist<br>eine Simulation aktiv, wird eine entsprechende Warnung über IO-Link ausgegeben, damit<br>offensichtlich wird, dass sich das Gerät im Simulationsmodus befindet (C485 - Simulation<br>aktiv). Die Simulation muss aktiv über das Menü beendet werden. Wird das Gerät während<br>der Simulation von der Spannung abgeklemmt und danach wieder versorgt, wird der Simu-<br>lationsmodus nicht weiter fortgesetzt, sondern das Gerät arbeitet im Messmodus weiter.                                                      |  |
| Auswahl                  | <ul> <li>off</li> <li>ou2 = high</li> <li>ou2 = low</li> </ul>                                                                                                    |  |

| Device search    |                                                                                                    |
|------------------|----------------------------------------------------------------------------------------------------|
| Navigation       | Diagnostics $\rightarrow$ Device search                                                                                                    |
| Beschreibung     | Dieser Parameter dient zur eindeutigen Identifikation des Gerätes bei der Installation.<br>Die grüne LED leuchtet (= betriebsbereit) am Gerät und fängt mit erhöhter Leuchtstärke<br>an zu blinken, Blinkfrequenz JML_MM .                   |
| Hinweis          | An der metallischen Gehäusekappe (IP69) ist keine Signalisierung durch LEDs von außen vorhanden → 🗎 21.                                                                                                    |
| Auswahl          | <ul><li>off</li><li>on</li></ul>                                                                                                    |
| Werkseinstellung | Off                                                                                                    |
| Sensor check     |                                                                                                    |
| Navigation       | Diagnostics → Sensor check                                                                                                    |
| Beschreibung     | Dieser Parameter dient zur Prüfung, ob die Messstelle ordnungsgemäß funktioniert.<br>Der Sensor darf nicht bedeckt und muss frei von Rückständen sein. Das Gerät vergleicht die<br>aktuellen Messwerte mit den Messwerten bei Werksabgleich. |
| Auswahl          | Check: Nach der Prüfung wird eine der folgenden Meldungen angezeigt:<br>Nachricht (0x1814) für Sensorcheck passed  Nachricht C103 (0x1813) für Sensorcheck failed                                                                            |

# 14.3 Parameter

# 14.3.1 Application

| Active switchpoints     |                                                                                                    |
|-------------------------|----------------------------------------------------------------------------------------------------|
| Navigation              | Application $\rightarrow$ Active switchpoints                                                                |
| Beschreibung            | Auswahl zwischen Standard oder kundenspezifischen, frei wählbaren Schaltpunkten                              |
| Wert beim Einschalten   | Letzte gewählte Einstellung vor Ausschalten des Geräts.                                                      |
| Auswahl                 | <ul><li>Standard</li><li>User</li></ul>                                                                      |
| Werkseinstellung        | Standard                                                                                                    |
| Reset user switchpoints |                                                                                                    |
| Navigation              | Application $\rightarrow$ Reset user switchpoints                                                            |
| Hinweis                 | Dieser Parameter ist nur sichtbar, wenn im Parameter Active Switchpoint die Auswahl<br>User eingestellt ist. |

| Beschreibung | Nach Auswahl eines Ausgangs, switchpoint OU1 oder OU2, wird der jeweilige Schaltaus- |
|--------------|--------------------------------------------------------------------------------------|
|              | gang mit dem zugehörigen Wert auf Werkseinstellung zurückgesetzt.                    |

| Auswahl          | <ul><li>False</li><li>switchpoints OU1</li><li>switchpoints OU2</li></ul> |
|------------------|---------------------------------------------------------------------------|
| Werkseinstellung | False                                                                     |

# Calibrate coverage, Output 1/2 (OU1/OU2)

| Navigation   | Application $\rightarrow$ Calibrate coverage, Output 1/2 (OU1/OU2)                                                                                                    |
|--------------|----------------------------------------------------------------------------------------------------|
| Beschreibung | Nassabgleich mit bedecktem Sensor.<br>Mit dem anliegenden Messsignal wird eine für den vorliegenden Prozess passende Schaltschwelle generiert.<br>Beispiel $\rightarrow \square 18$ ff |

#### Switch point value (Coverage), Output 1/2 (SP1/SP2) Switchback point value (Coverage), Output 1/2 (rP1/rP2)

| Navigation   | Application $\rightarrow$ Switch point value (Coverage), Output 1/2 (SP1/SP2)<br>Application $\rightarrow$ Switchback point value (Coverage), Output 1/2 (rP1/rP2)                                                                                                    |
|--------------|----------------------------------------------------------------------------------------------------|
| Hinweis      | Die Schaltempfindlichkeit des Sensors wird mit Hilfe der Parameter SP1/rP1 oder SP2/rP2 realisiert. Da die Einstellungen der Parameter voneinander abhängig sind, wurde die Beschreibung der Parameter zusammengefasst.                                                                                                    |
|              | <ul> <li>SP1 = Schaltpunkt 1</li> <li>SP2 = Schaltpunkt 2</li> <li>rP1 = Rückschaltpunkt 1</li> <li>rP2 = Rückschaltpunkt 2</li> </ul>                                                                                                    |
| Beschreibung | Über den Schaltpunkt und Rückschaltpunkt kann die Schaltempfindlichkeit des Sensors<br>eingestellt werden. Die Schaltempfindlichkeit kann auf das Medium angepasst werden<br>(abhängig vom DK-Wert (Dielektrizitätskonstante) oder von der Leitfähigkeit des Medi-<br>ums).                                                                                                    |
|              | <ul> <li>Der Sensor soll bei geringer Bedeckung schalten = sehr empfindlich.</li> <li>Der Sensor soll bei starker Ansatzbildung schalten = unempfindlich.</li> </ul>                                                                                                    |
|              | Der Einstellwert des Schaltpunkts SP1/SP2 muss größer als der Rückschaltpunkt rP1/rP2<br>sein!<br>Wird ein Schaltpunkt SP1/SP2 eingegeben, der ≤ Rückschaltpunkt rP1 /rP2 ist, wird eine<br>Diagnosemeldung ausgegeben.<br>Beim Erreichen des eingestellten Rückschaltpunktes rP1/rP2 erfolgt erneut ein elektri-<br>scher Signalwechsel am Schaltausgang (OU1/OU2). Die Differenz zwischen dem Wert des<br>Schaltpunkts SP1/SP2 und dem Wert des Rückschaltpunkts rP1/rP2 wird als Hysterese<br>bezeichnet. |
|              | SP2 SP1<br>rP2 rP1<br>A                                                                                                    |
|              |                                                                                                    |
|              | OU2                                                                                                    |
|              | A0034523                                                                                                    |
|              | 0 0-Signal. Ausgang geöffnet<br>1 1-Signal. Ausgang geschlossen                                                                                                    |

- Α Hysterese (Differenz zwischen dem Wert des Schaltpunktes SP1/SP2 und dem Wert des Rückschaltpunktes rP1/rP2)
- % Bedeckung des Sensors (Coverage) HNO Schließer (MIN)

HNC Öffner (MAX)

- SP1 Schaltpunkt 1 / SP2: Schaltpunkt 2
- rP1 Rückschaltpunkt 1 / rP2: Rückschaltpunkt 2

| Medium  | Bedeckung des Sensors (Coverage in %) | Empfindlichkeit (SP/rP) |
|---------|---------------------------------------|-------------------------|
| Wasser  | 100                                   | 70/65                   |
| Ethanol | 80                                    | 55/50                   |
| Öl      | 20                                    | 15/10                   |
| Honig   | 60                                    | 55/50                   |

Beispiele für Einstellwerte in den Parametern

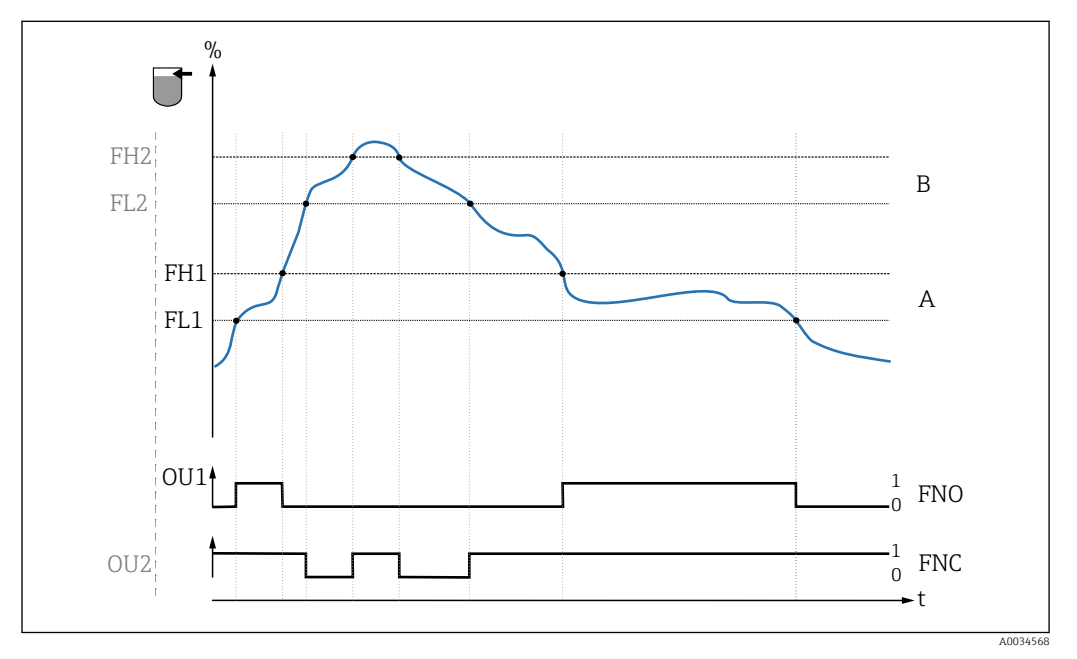

#### 8 Mediumserkennung/Prozessfenster

- 0 0-Signal. Ausgang geöffnet
- 1 1-Signal. Ausgang geschlossen
- % Bedeckung des Sensors (Coverage)
- A Medium 1, Prozessfenster 1
- *B Medium 2, Prozessfenster 2*
- FNO Schließer
- FNC Öffner 1
- FH1 / FH2 Oberer Wert Prozessfenster
- FL1 / FL2 Unterer Wert Prozessfenster

| Hinweis               | Die jeweiligen Punkte für die Schaltverzögerung können so angepasst werden, dass ein zu<br>schnelles Hin- und Herschalten an den Schaltgrenzen unterdrückt wird. |  |
|-----------------------|----------------------------------------------------------------------------------------------------|--|
| Wert beim Einschalten | Letzter gewählte Wert vor dem Ausschalten.                                                                                                    |  |

Auswahl Keine Auswahl. Werte sind frei editierbar.

**Eingabebereich** 0 ... 200

Werkseinstellung77,5 % Schaltpunkt (Bedeckung des Sensors), Output 1 (SP1)73 % Rückschaltpunkt (Bedeckung des Sensors), Output 1 (rP1)

Switching delay time, Output 1/2 (dS1/dS2) Switchback delay time, Output 1/2 (dR1/dS2)

| Navigation   | Application $\rightarrow$ Switch output $\rightarrow$ Switching delay time, Output 1/2 (dS1/dS2)<br>Application $\rightarrow$ Switch output $\rightarrow$ Switchback delay time, Output 1/2 (dR1/dR2)                                                              |
|--------------|----------------------------------------------------------------------------------------------------|
| Hinweis      | Die Funktionen Schaltverzögerungszeit/Rückschaltverzögerungszeit werden mit Hilfe der<br>Parameter "dS1"/"dS2" und "dR1"/dR2" realisiert. Da die Einstellungen der Parameter von-<br>einander abhängig sind, wurde die Beschreibung der Parameter zusammengefasst. |
|              | <ul> <li>dS1 = Schaltverzögerungszeit, Ausgang 1</li> <li>dS2 = Schaltverzögerungszeit, Ausgang 2</li> <li>dR1 = Rückschaltverzögerungszeit, Ausgang 1</li> <li>dR2 = Rückschaltverzögerungszeit, Ausgang 2</li> </ul>                                             |
| Beschreibung | Um ein zu schnelles Hin- und Herschalten bei Werten um den Schaltpunkt "SP1"/"SP2" oder                                                                                                    |

Um ein zu schnelles Hin- und Herschalten bei Werten um den Schaltpunkt "SP1"/"SP2" oder Rückschaltpunkt "rP1"/"rP2" zu verhindern, kann eine Verzögerung der jeweiligen Punkte in einem Bereich von 0,3 ... 600 Sekunden mit einer Auflösung von 1 Nachkommastelle eingestellt werden.

Verlässt der Messwert den Schaltbereich während der Verzögerungszeit, dann startet die Verzögerungszeit erneut.

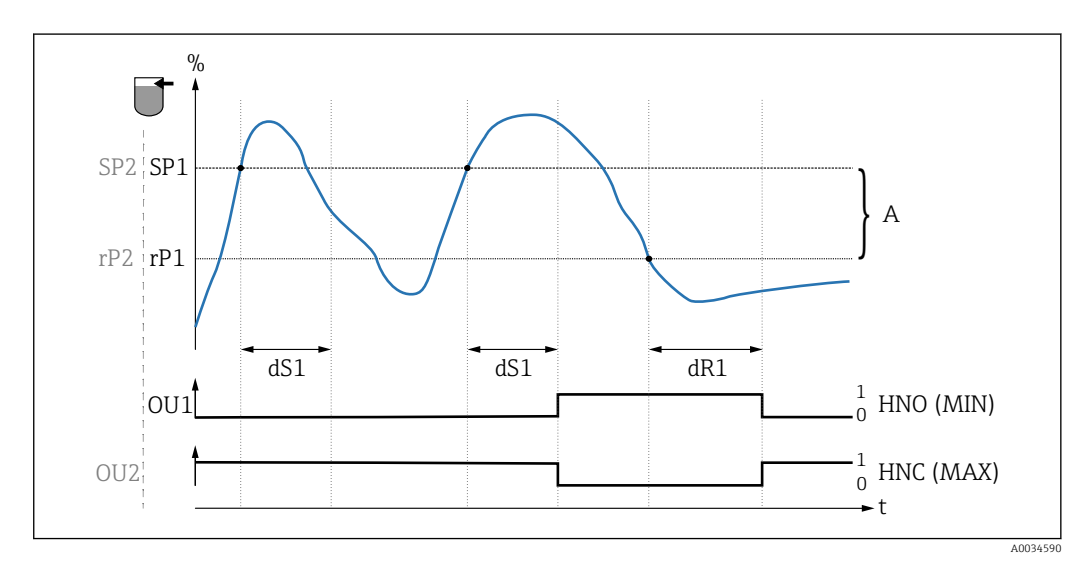

- 0 0-Signal, Ausgang im Ruhezustand geöffnet
- 1 1-Signal, Ausgang im Ruhezustand geschlossen

A Hysterese (Differenz zwischen dem Wert des Schaltpunktes "SP1" und dem Wert des Rückschaltpunktes "rP1") HNO Schließer (MIN)

- HNC Öffner (MAX)
- % Bedeckung des Sensors (Coverage)
- SP1 Schaltpunkt 1 / SP2 Schaltpunkt 2
- rP1 Rückschaltpunkt 1 / rP2 Rückschaltpunkt 2
- dS1 Eingestellte Zeit, für die der jeweilige Schaltpunkt ununterbrochen erreicht sein muss, bis ein elektrischer Signalwechsel erfolgt
- dR1 Eingestellte Zeit, für die der jeweilige Rückschaltpunkt ununterbrochen erreicht sein muss, bis ein elektrischer Signalwechsel erfolgt

| Wert beim Einschalten Letzter gewählte Wert vor dem Ausschalt |                                            |
|---------------------------------------------------------------|--------------------------------------------|
| Auswahl                                                       | Keine Auswahl. Werte sind frei editierbar. |
| Eingabebereich                                                | 0,3 600                                    |
| Werkseinstellung                                              | 0,5 s (Schaltverzögerungszeit dS1/dS2)     |

1,0 s (Rückschaltverzögerungszeit dR1/dR2)

#### Output 1/2 (OU1/OU2)

| Navigation            | Application $\rightarrow$ Output 1/2 (OU1/OU2)                                                                                                    |
|-----------------------|----------------------------------------------------------------------------------------------------|
| Beschreibung          | <ul> <li>Hysterese: Unterscheidung, ob der Sensor frei oder bedeckt ist.</li> <li>Fenster: Unterscheidung des Mediums<br/>Einstellung jeweils mediumsspezifisch.</li> <li>SP1/rP1 = Medium 1</li> <li>SP2/rP2 = Medium 2</li> </ul> |
| Wert beim Einschalten | Letzte gewählte Funktion vor dem Ausschalten.                                                                                                    |
| Auswahl               | <ul> <li>Hysteresis normally open (MIN)</li> <li>Hysteresis normally closed (MAX)</li> <li>Window normally open</li> <li>Window normally closed</li> </ul>                                                                          |
| Werkseinstellung      | Output 1 (OU1): HNO<br>Output 2 (OU2): HNC                                                                                                    |

14.3.2 System

# 

# NavigationSystem → Unit changeover (UNI) - μC-TemperatureBeschreibungMit diesem Parameter lässt sich die Elektronik-Temperatureinheit auswählen. Nach der<br/>Wahl einer neuen Elektronik-Temperatureinheit wird die neue Einheit umgerechnet und<br/>ausgegeben.Wert beim EinschaltenLetzte gewählte Einheit vor dem Ausschalten.

| Auswahl          | ● °C<br>● °F |  |
|------------------|--------------|--|
| Werkseinstellung | ▪ K<br>°C    |  |

#### Minimum µC-Temperature Navigation System $\rightarrow$ Minimum $\mu$ C-Temperature Dieser Parameter dient als Schleppzeiger-Funktion und erlaubt rückwirkend die niedrigste Beschreibung gemessene Elektronik-Temperatur abzufragen. Wenn der Schleppzeigerwert überschrieben wird, dann wird der Wert automatisch auf die aktuell gemessene Temperatur gesetzt. Maximum µC-Temperature Navigation System $\rightarrow$ Maximum $\mu$ C-Temperature **Beschreibung** Dieser Parameter dient als Schleppzeiger-Funktion und erlaubt rückwirkend die größte gemessene Elektronik-Temperatur abzufragen. Wenn der Schleppzeigerwert überschrieben wird, dann wird der Wert automatisch auf die aktuell gemessene Temperatur gesetzt. Reset to factory settings (RES) System $\rightarrow$ Reset to factory settings (RES) Navigation Beschreibung **WARNUNG** Bestätigung des "Standard Command" mit "Reset to factory settings" führt zu einem sofortigen Reset auf die Werkseinstellung des Auslieferungszustandes. Wenn die Werkeinstellungen verändert wurden können nach einem Reset möglicherweise nachgelagerte Prozesse beeinflusst werden (das Verhalten des Schaltausganges oder Stromausganges könnte verändert sein). ► Sicherstellen, dass keine nachgelagerten Prozesse unbeabsichtigt gestartet werden. Der Reset unterliegt keiner zusätzlichen Verriegelung wie bspw. einer Geräteentriegelung. Dem Reset unterliegt auch der Gerätestatus. Vom Werk durchgeführte kundenspezifische Parametrierungen bleiben auch nach einem Reset bestehen.

Folgende Parameter werden bei einem Reset nicht zurückgesetzt:

- Minimum µC-Temperature
- Maximum µC-Temperature
- Last Diagnostic (LST)
- Operating hours

#### Hinweis

Der letzte Fehler wird bei einem Reset nicht zurückgesetzt.

#### Device Access Locks.Data Storage Lock

| Navigation   | System $\rightarrow$ Device Access Locks.Data Storage Lock                                                                                                    |
|--------------|----------------------------------------------------------------------------------------------------|
| Beschreibung | Das Gerät unterstützt DataStorage. Hiermit kann bei einem Gerätewechsel die Konfigura-<br>tion des alten Gerätes in das neue Gerät geschrieben werden. Soll bei einem Gerätetausch<br>die ursprüngliche Konfiguration des neuen Gerätes beibehalten werden, so kann dieses<br>Überschreiben der Parameter mit dem Parameter <b>Device Access Locks.Data Storage Lock</b><br>verhindert werden. Wird dieser Parameter auf "true" gesetzt, dann übernimmt das neue<br>Gerät nicht die Daten welche im DataStorage des Masters hinterlegt sind. |
| Auswahl      | ■ false<br>■ true                                                                                                    |

#### 14.4 Observation

Die Prozessdaten  $\rightarrow \square$  15 werden azyklisch übertragen.

# 15 Zubehör

| Bezeichnung                                                         | Bestellnummer        |
|---------------------------------------------------------------------|----------------------|
| Testmagnet                                                          | 71267011             |
| Montagesteckschlüssel, Sechskant, SW32                              | 52010156             |
| Prozessadapter M24x1.5, Einschweißadapter, Nutmutter und Dichtungen | siehe TI00426F/00/DE |

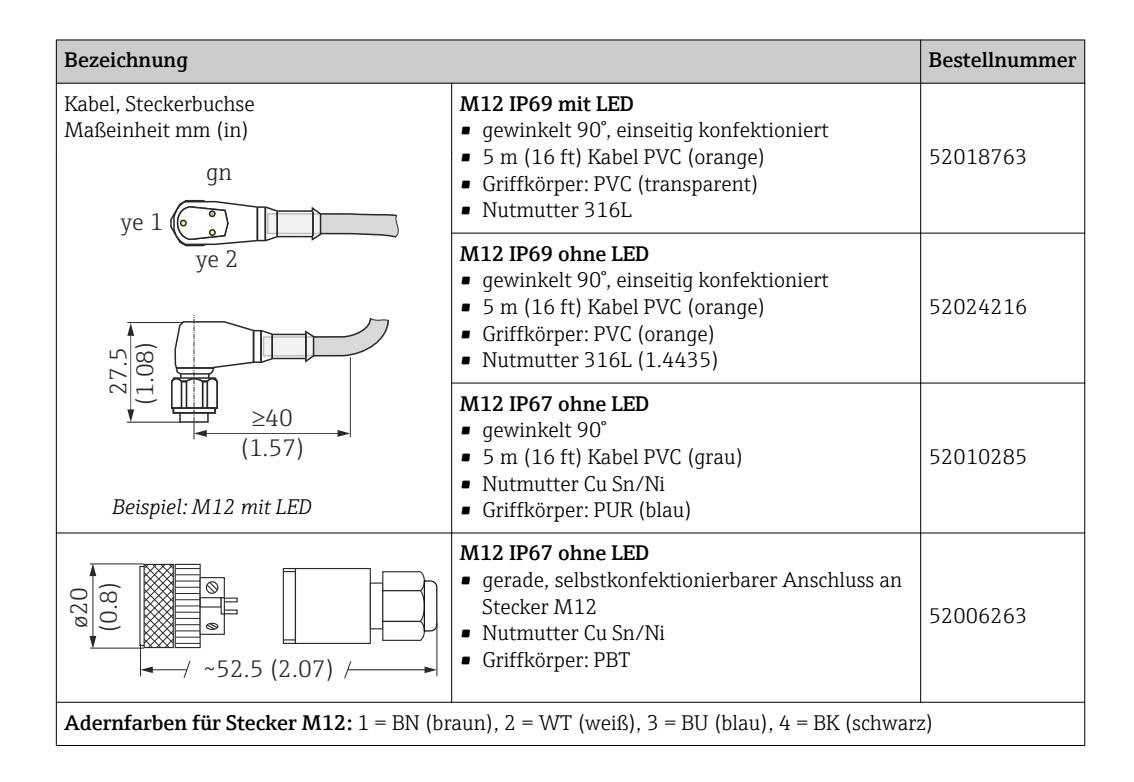

Detaillierte Informationen zum Zubehör finden Sie in der Technischen Dokumentation TI01202F/00/DE.

# Stichwortverzeichnis

| Symbole                                                                                                    |                            |
|----------------------------------------------------------------------------------------------------|----------------------------|
| µC-Temperature                                                                                                  | 36                         |
| A<br>Active switchpoints                                                                                        | 32<br>30<br>13<br>32<br>29 |
| <b>B</b><br>Bedienmenü<br>Parameterbeschreibung                                                                 | 29<br>28<br>12             |
| <b>C</b><br>Calibrate coverage, Output 1/2 (OU1/OU2)                                                            | 32                         |
| Device Access Locks.Data Storage Lock                                                                           | 38<br>31                   |
| Symbole       Symbole         Diagnoseereignis       Diagnoseereignisse         Diagnosemeldung       Diagnosis | 25<br>25<br>25<br>25<br>30 |
| <b>E</b><br>ENP_VERSION<br>Ereignistext<br>extended Ordercode                                                   | 29<br>25<br>29             |
| <b>F</b><br>Fehlersuche                                                                                         | 24<br>19                   |
| <b>H</b><br>Hysteresefunktion                                                                                   | 18                         |
| <b>I</b><br>Im Störungsfall                                                                                     | 25                         |
| L<br>Last Diagnostic (LST)                                                                                      | 30                         |

| Output 1/2 (OU1/OU2) 36                                                                                                    |
|----------------------------------------------------------------------------------------------------|
| P<br>Parameter                                                                                                    |
| <b>R</b> Reset to factory settings (RES)37Reset user switchpoints32Rücksendung27                                                                                                    |
| S         Sensor check       31         Simulation Switch Output (OU1)       30         Simulation Switch Output (OU2)       30         Statussignale       25         Switch point value (Coverage), Output 1/2 (SP1/SP2)       33         Switchback delay time, Output 1/2 (dR1/dS2)       34         Switchback point value (Coverage), Output 1/2 (rP1/       33         Switching delay time, Output 1/2 (dS1/dS2)       34         System       36 |
| <b>T</b><br>Typenschild                                                                                                    |
| <b>U</b><br>Unit changeover (UNI) - μC-Temperature                                                                                                    |
| W<br>W@M Device Viewer                                                                                                    |

#### 0

Endress+Hauser

Μ

Menü

 $Maximum \ \mu C\text{-}Temperature \ \dots \ 37$ 

Parameterbeschreibung ..... 29 Messgerät identifizieren ...... 8  $Minimum \ \mu C \text{-} Temperature \ \ldots \ 37$ 

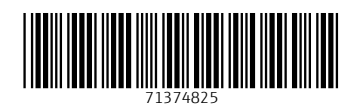

www.addresses.endress.com

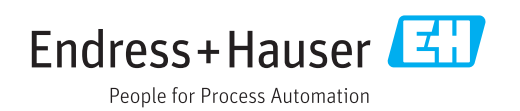